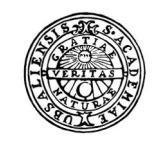

UPPSALA UNIVERSITET

# Raindance -Anläggningsregister

Handledning för anläggningsregister

.

Uppsala universitet Avd för ekonomi och upphandling

| Fakturor     Bokförings-<br>order     Beslutsstöd     Projekt     Administrera | $\star$ | Fakturor | Bokförings-<br>order | Beslutsstöd | Projekt | Administrera | Avancerat |
|--------------------------------------------------------------------------------|---------|----------|----------------------|-------------|---------|--------------|-----------|
|--------------------------------------------------------------------------------|---------|----------|----------------------|-------------|---------|--------------|-----------|

# Innehållsförteckning

| 1. | Anläggningsregister                                              | 4  |
|----|------------------------------------------------------------------|----|
|    | Inledning                                                        | 4  |
| 2. | Anläggning                                                       | 4  |
|    | Materiell anläggningstillgång                                    | 4  |
|    | Anläggningstillgång                                              | 4  |
|    | Korttidsinvestering                                              | 4  |
|    | AR-grupp                                                         | 4  |
|    | Spegel av anläggningsregistret                                   | 5  |
|    | Blankett EA42                                                    | 5  |
|    | Anläggningstyper                                                 | 5  |
|    | Preliminärt anläggningsregister                                  | 7  |
|    | Månadsskiften                                                    | 8  |
|    | Tre datum i anläggningsregistret:                                | 8  |
|    | Överföring av preliminär anläggning                              | 8  |
|    | Visa verifikat och Visa faktura                                  | 10 |
|    | Blankett EA42                                                    | 10 |
|    | AnläggningsID                                                    | 13 |
|    | Alternativ 1 Ny anläggning                                       | 13 |
|    | Alternativ 2 Komplettering av anläggning eller flera konteringar | 13 |
|    | Alternativ 3 Tilläggsinvestering                                 | 13 |
|    | Vanliga felmeddelanden för preliminära anläggningar              | 14 |
|    | Datumet ligger utanför tillåtet datumintervall, se SYV.          | 14 |
|    | För litet: min 010102                                            | 15 |
|    | Status måste vara "Behandlad" vid överföring.                    | 15 |
|    | Kostnadsbokförd anläggningstillgång                              | 15 |
|    | Sammanslagning av preliminära anläggningsobjekt                  | 16 |
|    | Sammanslagning                                                   | 16 |
|    | Uppdelning av preliminära anläggningsobjekt                      | 18 |
|    | Strykning av preliminär anläggningstillgång                      | 21 |
|    | Definitivt anläggningsregister                                   | 23 |
|    | Registrera anläggning direkt i DOR                               | 23 |
|    | Ändra kontering på ett definitivt anläggningsobjekt              | 25 |
|    | Visning av definitiv anläggning                                  | 26 |
|    | Visa och koppla verifikat till ett anläggningsobjekt             | 28 |

| * | Fakturor | Bokförings-<br>order | Beslutsstöd | Projekt | Administrera | Avancerat |
|---|----------|----------------------|-------------|---------|--------------|-----------|
|   |          |                      |             |         |              |           |

| Visa kopplad verifikation                                                | 28 |
|--------------------------------------------------------------------------|----|
| Ny koppling av verifikation                                              | 28 |
| Koppla flera verifikat till samman anläggningsobjekt                     | 29 |
| Ta bort koppling                                                         | 29 |
| Bifoga dokument till ett anläggningsobjekt                               | 29 |
| Uppdelning, omflyttning (sammanslagning) av definitiva anläggningsobjekt | 29 |

| $\star$ | Fakturor | Bokförings-<br>order | Beslutsstöd | Projekt | Administrera | Avancerat |
|---------|----------|----------------------|-------------|---------|--------------|-----------|
|         |          |                      |             |         |              |           |

# 1. Anläggningsregister

# Inledning

Denna lathund beskriver hur du hanterar anläggningstillgångar i anläggningsregistret. Mer information finns i Medarbetarportalens under Stöd och service vid avsnittet Ekonomi - Ekonomisystemet Raindance och Redovisningsfrågor>Anläggningstillgångar.

# 2. Anläggning

# Materiell anläggningstillgång

# Anläggningstillgång

En anläggningstillgång ska för en fungerande enhet ha en ekonomisk livslängd på minst 3 år och ett ekonomiskt värde på minst 25 000 kr. Observera att båda villkoren måste vara uppfyllda för att inköpet ska kunna bokföras som en anläggningstillgång. Anläggningens värde ska bestå av de delar som tillsammans utgör en fungerande enhet.

För anläggningstillgångar finns olika anläggningstyper som alla slutar med det antal år som gäller för avskrivningstiden, se nedan. Avskrivning görs varje månad i samband med periodstängning.

# Korttidsinvestering

Som korttidsinvestering räknas utrustning som har en varaktighet på över 1 år och ett ekonomiskt värde på mer än 500 euro (5 000 SEK). Från och med 2018 bokförs dessa direkt i resultaträkningen och hanteras i ett separat register. Läs mer i lathunden för korttidsinvesteringar som du hittar i medarbetarportalen.

Läs mer om anläggningstillgångar (materiella och immateriella) samt korttidsinvesteringar i medarbetarportalen under stöd & service – ekonomi. Redovisningsfrågor,

https://mp.uu.se/web/info/stod/ekonomi/redovisningsfragor/anlaggningstillgangar

# AR-grupp

Modulen för anläggningstillgångar hanteras av den grupp som är utsedd till att hantera anläggningstillgångar. Denna grupp är uppdelad i olika campusgrupper vilket finns beskrivet i medarbetarportalen.

Syftet med gruppen är att öka kvalitén för anläggningstillgångar samt att få en samsyn kring hantering och utformning av anläggningsregistret.

Ansvar/arbetsuppgifter för AR-gruppen:

- Överlappningen inom gruppen vid ev sjukdom/semester
- Vara experterna och leda AR arbetet
- Besvara frågor från sin verksamhet
- Periodstängning, kontroll och genomgång av anläggningsobjekt
- Träffas regelbundet för att utbyta tankar idéer och erfarenheter, kunskapsöverföring.

#### Spegel av anläggningsregistret

För att samtliga ekonomiadministratörer ändå ska ha tillgång till anläggningsregistret finns en spegel av anläggningsregistret i modulen Uppföljning, under Frågor & Analys, bild: AR10 Anläggningstillgångar. Här finns också registret för korttidsinvesteringar, bild: AR20 Korttidinvesteringar. Läs mer i <u>lathund</u> för respektive del, Register för anläggningstillgångar och Register för korttidsinvesteringar.

#### Blankett EA42

Till fakturan eller bokföringsorden ska blankett EA42 fyllas i och bifogas för att anläggningstillgången ska kunna hanteras i anläggningsregistret. Tanken är att detta ska underlätta för klassificering mm för ekonomiadministratör/AR-person

# Anläggningstyper

Här nedan visas en tabell över alla anläggningstyper. De som är gråtonade är vanligen inte tillgängliga.

| <u>Тур</u> | Avskr.tid | Beskrivning                                 | Avskr.typ | <u>Konto</u> |
|------------|-----------|---------------------------------------------|-----------|--------------|
| DA03       | 3         | Datorer och kringutrustning                 | D03       | 122XX        |
| DA05       | 5         | Datorer och kringutrustning                 | D05       | 122XX        |
| DA99       |           | Datorer och kringutrustning, fast slutdatum | D99       | 122XX        |
| TP05       | 5         | Transportmedel utan registreringsnummer     | B05       | 124XX        |
| TP10       | 10        | Transportmedel utan registreringsnummer     | B10       | 124XX        |
| BI05       | 5         | Bilar mm med registreringsnummer            | B05       | 124XX        |
| BI10       | 10        | Bilar mm med registreringsnummer            | B10       | 124XX        |
| MV03       | 3         | Maskiner/Instrument                         | M03       | 121XX        |
| MV05       | 5         | Maskiner/Instrument                         | M05       | 121XX        |
| MV10       | 10        | Maskiner/Instrument                         | M10       | 121XX        |
| MV99       |           | Maskiner/Instrument, fast slutdatum         | M99       | 121XX        |

#### Raindance 2022-09-28

-

#### Uppsala universitet Avd för ekonomi och upphandling

| $\bigstar$ | Fakturor | Bokförings-<br>order | Beslutsstöd | Projekt | Administrera | Avancerat |
|------------|----------|----------------------|-------------|---------|--------------|-----------|
|            |          |                      |             |         |              |           |

| MÖ05 | 5  | Möbler och inredning | P05 | 125XX |
|------|----|----------------------|-----|-------|
| MÖ10 | 10 | Möbler och inredning | P10 | 125XX |

| KA00 | 0  | Konst/Antikviteter, ingen avskrivning. Vanligen passiv, öppnas vid behov.                                           | K00 | 126XX  |
|------|----|----------------------------------------------------------------------------------------------------|-----|--------|
| BY03 | 3  | Förbättringsutgift på annans fastighet. Vanligen passiv, öppnas vid behov.                                          | F03 | 119XX  |
| BY05 | 5  | Förbättringsutgift på annans fastighet. Vanligen passiv, öppnas vid behov.                                          | F05 | 119XX  |
| BY10 | 10 | Förbättringsutgift på annans fastighet. Vanligen passiv, öppnas vid behov.                                          | F10 | 119XX  |
| BY20 | 20 | Förbättringsutgift på annans fastighet. Vanligen passiv, öppnas vid behov.                                          | F20 | 119XX  |
| MA05 | 5  | Markanläggning. Vanligen passiv. Öppnas vid behov.                                                                  | A05 | 113XX  |
| MA10 | 10 | Markanläggning. Vanligen passiv. Öppnas vid behov.                                                                  | A10 | 113XX  |
| MA20 | 20 | Markanläggning. Vanligen passiv. Öppnas vid behov.                                                                  | A20 | 113XX  |
| IL03 | 3  | Immateriell anläggningstillgång, licenser,<br>rättigheter mm. Vanligen passiv, öppnas vid<br>behov.                 | L03 | 104XX  |
| IL05 | 5  | Immateriell anläggningstillgång, licenser,<br>rättigheter mm. Vanligen passiv, öppnas vid<br>behov.                 | L05 | 104XX  |
| IL99 | -  | Immateriell anläggningstillgång, licenser,<br>rättigheter mm. Vanligen passiv, öppnas vid<br>behov., fast slutdatum | L99 | 104XX  |
| IU03 | 3  | Immateriell anläggningstillgång,<br>utvecklingsverksamhet. Vanligen passiv,<br>öppnas vid behov.                    | U03 | 101XX  |
| IU05 | 5  | Immateriell anläggningstillgång,<br>utvecklingsverksamhet. Vanligen passiv,<br>öppnas vid behov.                    | U03 | 101XX  |
| LB03 | 3  | Aktivering av lokalprojekt. förbättringsutgift på annans fastighet. Vanligen passiv.                                | F03 | 1199XX |
| LB05 | 5  | Aktivering av lokalprojekt. förbättringsutgift på annans fastighet. Vanligen passiv.                                | F05 | 119XX  |

Raindance 2022-09-28

#### Uppsala universitet Avd för ekonomi och upphandling

| $\bigstar$ | Fakturor | Bokförings-<br>order | Beslutsstöd | Projekt | Administrera | Avancerat |
|------------|----------|----------------------|-------------|---------|--------------|-----------|
|            |          |                      |             |         |              |           |

| LB10 | 10 | Aktivering av lokalprojekt. förbättringsutgift på annans fastighet. Vanligen passiv. | F10 | 119XX |
|------|----|--------------------------------------------------------------------------------------|-----|-------|
| LD03 | 3  | Aktivering av lokalprojekt, datorer och kringutrustning. Vanligen passiv.            | D03 | 122XX |
| LD05 | 5  | Aktivering av lokalprojekt, datorer och kringutrustning. Vanligen passiv.            | D05 | 122XX |
| LD10 | 10 | Aktivering av lokalprojekt, datorer och kringutrustning. Vanligen passiv.            | D10 | 122XX |
| LI03 | 3  | Aktivering av lokalprojekt, maskiner och instrument. Vanligen passiv.                | M03 | 121XX |
| LI05 | 5  | Aktivering av lokalprojekt, maskiner och instrument. Vanligen passiv.                | M05 | 121XX |
| LI10 | 10 | Aktivering av lokalprojekt, maskiner och instrument. Vanligen passiv                 | M10 | 121XX |
| LÖ05 | 5  | Aktivering av lokalprojekt, övrigt.<br>Vanligen passiv                               | P05 | 125XX |
| LÖ10 | 10 | Aktivering av lokalprojekt, övrigt.<br>Vanligen passiv                               | P10 | 125XX |
| LM05 | 5  | Aktivering av lokalprojekt, möbler och inredning.<br>Vanligen passiv.                | P05 | 125XX |
| LM10 | 10 | Aktivering av lokalprojekt, möbler och inredning.<br>Vanligen passiv.                | P10 | 125XX |

# Preliminärt anläggningsregister

När en leverantörsfaktura eller en bokföringsorder konteras på konto 10000 skapas ett preliminärt anläggningsobjekt i samband med att fakturan/bokföringsorden får status definitiv. Till fakturan eller bokföringsorden ska blankett EA42 fyllas i och bifogas för att anläggningstillgången ska kunna hanteras i anläggningsregistret.

De preliminära objekten skapas och visas i anläggningsregistret när fakturan är attesterad i sin helhet. För bokföringsorder gäller att de återfinns som preliminärt objekt dagen efter att bokföringsorden attesterats i sin helhet.

Preliminära objekt behöver kompletteras med diverse uppgifter och föras över till det definitiva anläggningsregistret för att avskrivningar ska kunna starta. I samband med överföringen flyttas automatiskt anläggningen från konto 10000 till det balanskonto som hör ihop med vald anläggningstyp (ATV), se föregående sidor.

#### Månadsskiften

I anläggningsregistret är endast en månad öppen i taget. Det medför att efter ett månadsskifte öppnas inte den nya perioden i anläggningsregistret förrän avskrivningar har körts för den förra perioden. T.ex. den 5 april är endast mars öppet i anläggningsregistret. Den 7 april körs avskrivningar och då öppnas april i anläggningsregistret och du kan därefter ta hand om anläggningar med anskaffningsdag i april. Observera att det här är ett exempel och inte sammanfaller med årets plan för avskrivning.

#### Tre datum i anläggningsregistret:

- <u>Anskaffningsdatum</u> ska vara den första i samma månad som leverantörsfakturans slutkonteringsdatum. Du får med automatik rätt månad så du behöver bara ändra dag till den första i månaden.
- 2. <u>Verifikationsdatum</u> för överföring, här ges dagens datum automatiskt när endast en period är öppen i redovisningen. När två perioder är öppna måste du fylla i ett datum. Välj samma period som i leverantörsfakturans slutkonteringsdatum.
- 3. <u>Slutdatum för planmässig avskrivning</u>, det här datumet ska bara anges för anläggningstyperna DA99 och MV99. Här ska du fylla i den första i den månad som den sista avskrivningen ska göras för. Dessa anläggningstyper är normalt inte öppna för användning. Kontakta avdelningen för ekonomi och upphandling (AEU) om anläggningstypen behövs.

**Observera** att alla preliminära anläggningsobjekt för föregående period ska vara definitiva innan avskrivningarna för perioden körs. Du får ingen info om att objektet skapats, kontrollera därför regelbundet dina preliminära anläggningar.

# Överföring av preliminär anläggning

Urvalsbilden ligger kvar tills du ändrar den. Ställer du in din urvalsbild så som visas här nedan kan du snabbt söka fram och se om det finns preliminära objekt att ta hand om.

#### Avancerat $\rightarrow$ Anläggning $\rightarrow$ Preliminära $\rightarrow$ Registrering

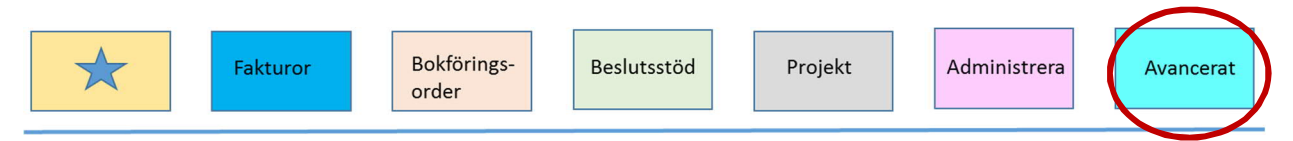

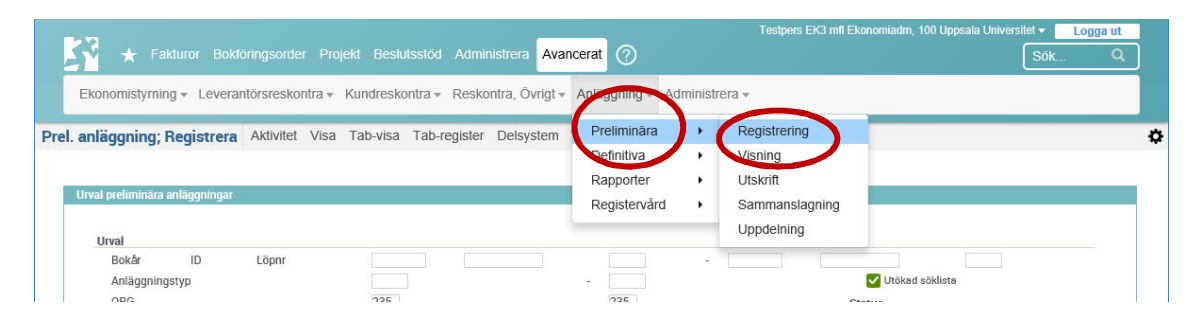

**-Urval-**Org enhet Status

Fyll i din organisatoriska enhet. Markera **Ny** och **Behandlad**. **Enter** 

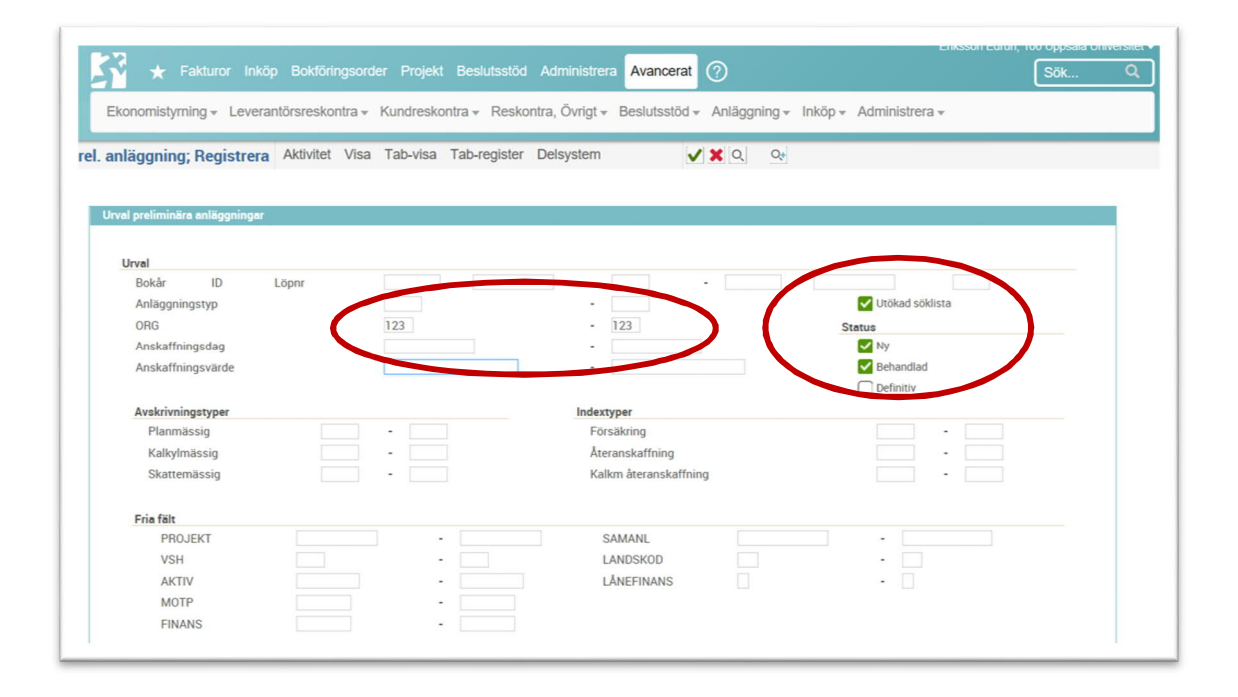

Dina preliminära anläggningar listas här. Det prel objektnr är samma som leverantörsfakturans slutkonteringsverifikationsnummer eller verifikationsnummer som bokföringsordern, löpnr är numret på den rad där konteringen konto 10000 är bokförd med radtypen Anlägg.

| * | Fakturor | Bokförings-<br>order | Beslutsstöd | Projekt | Administrera | Avancerat | 1 |
|---|----------|----------------------|-------------|---------|--------------|-----------|---|
|   |          |                      |             |         |              | $\smile$  |   |

| rel. anlaggnin               | ng; Registrer            | a Ak        | tivitet Vis      | a Tab-vi    | sa 1         | Tab-register  | Delsystem | >     | 6   |     |   |       |        |                                         |   |
|------------------------------|--------------------------|-------------|------------------|-------------|--------------|---------------|-----------|-------|-----|-----|---|-------|--------|-----------------------------------------|---|
|                              |                          |             |                  |             |              |               |           |       |     |     |   |       |        |                                         |   |
| Sökning av prel.             | anläggning               |             |                  |             |              |               |           |       |     |     |   |       |        |                                         |   |
| Bokår                        | ID                       |             | Löpnr            |             |              |               |           |       |     |     |   |       |        |                                         |   |
|                              |                          |             |                  |             |              |               |           |       |     |     |   |       |        |                                         |   |
| *                            | *                        |             | *                |             |              |               |           |       |     |     |   |       |        |                                         |   |
| * Bokföringsår               | *<br>AnläggningsID       | Löpnr       | *<br>Def Anläggi | nings Def L | 5 Stat       | n             | Benämning | Anläg | ç   | ORG | • | Antal | Ek liv | Leverantör                              |   |
| * Bokföringsår<br>2018-01-01 | * AnläggningsID 10000105 | Löpnr<br>10 | *<br>Def Anlägg  | nings Def L | ö Stat<br>Ny | n.<br>Nfys GU | Benämning | Anläg | 468 | ORG | • | Antal | Ek liv | Leverantör<br>Fisher Scientific GTF; AB | _ |

#### Komplettera anläggningsregistret

Dubbelklicka på det objekt du vill komplettera alt. ange id och löpnummer.

#### Visa verifikat och Visa faktura

I den bild som nu visas av den preliminära anläggningen finns två knappar, Visa verifikation och Visa faktura. Knappen Visa verifikation visar verifikat som är kopplade till anläggningsobjektet, oftast fakturans slutkontering eller bokföringsorden. Klickar du istället på knappen Visa faktura kommer du direkt till fakturavisning.

|                              |                             |                       |                                     | Testp               |          | Ippsala Universitet 👻 📃 | Logga ut |
|------------------------------|-----------------------------|-----------------------|-------------------------------------|---------------------|----------|-------------------------|----------|
| 🛛 🗹 🛧 Fakturor Bokf          |                             |                       | histrera Avancerat ?                | $\mathbf{O}$        |          | Sök                     | Q        |
| Ekonomistyrning - Leverar    | ntörsreskontra <del>-</del> | Kundreskontra 👻 Resko | ontra, Övrigt <del>-</del> Anläggni | ng 👻 Administrera 👻 | $\frown$ |                         |          |
| Prel. anläggning; Registrera | Aktivitet Visa              | Tab-visa Tab-register | Delsystem                           | 🗸 🗶 < 🗲 🖩 📑 Q       | IV 👓     |                         | \$       |
|                              |                             |                       |                                     |                     |          |                         |          |
| Preliminär anläggning        |                             |                       |                                     |                     |          |                         |          |
| Anläggning                   |                             |                       |                                     |                     |          |                         |          |
| Bokföringsår                 | 180101                      | Preliminär            | 10131723                            | - 4                 | Status   | NY                      |          |

#### Blankett EA42

Kontrollera att blankett <u>EA42</u> finns bifogad till fakturan/bokföringsordern och att den innehåller de uppgifter som krävs för att du ska kunna definitivsätta anläggningen. Eftersom blanketten har bifogats fakturan eller bokföringsordern får du via knapparna, <u>Visa verifikation</u> eller <u>Visa faktura</u> plocka upp blanketten. Hur du gör finns beskrivet i lathunden för leverantörsfaktura eller bokföringsorder.

Fyll i eller ändra endast i fälten enligt nedan. Övriga uppgifter som behövs är redan överförda från leverantörsfakturan eller bokföringsordern.

| -Anläggning- |                                                                                                    |
|--------------|----------------------------------------------------------------------------------------------------|
| Benämning    | Den text som anges på konteringsraden kommer med<br>automatik in i detta fält. Benämningen kan ändras innan<br>överföring sker till det definitiva anläggningsregistret. Tänk<br>på att ange en beskrivande text som kan underlätta för<br>identifikation vid exempelvis inventering. |
| Тур          | Ange anläggningstyp t.ex. DA03. (Anläggningstyperna hittar<br>du i Anläggningar>Registervård>Anläggningstyp>Visning<br>och på sidan 2-3 i denna lathund.)                                                                                                    |

| Fakturor                                                                                                    | Bokförings-<br>order Beslutsstöd Projekt Administrera                                                                                                    |
|----------------------------------------------------------------------------------------------------|----------------------------------------------------------------------------------------------------|
| <b>-Diverse-</b><br>Antal                                                                                                    | Ändras om det är fler.                                                                                                    |
| AntalÄndras om det är fler.Ek. livslängdSiffran är beroende på avskrivningstid. Det ska vara samm<br>siffra som i typ t.ex. 3 om typen är DA03Datum-<br>AnskaffningOBS! Måste ändras till dag 01 i månaden för att<br>anläggningen ska skrivas av hel månad.Planmässig avskr slutAnvänds endast för anläggningstyperna DA99 och MV99-Fria fält-PROJEKT<br>Hämtas från konteringen<br>VSH<br>AKTIV<br> | Siffran är beroende på avskrivningstid. Det ska vara samma<br>siffra som i typ t.ex. 3 om typen är DA03.<br>OBS! Måste ändras till dag <b>01</b> i månaden för att<br>anläggningen ska skrivas av hel månad.                 |
| Planmässig avskr slut                                                                                                    | Används endast för anläggningstyperna DA99 och MV99                                                                                                    |
| -Fria fält-                                                                                                    |                                                                                                    |
| PROJEKT<br>VSH<br>AKTIV<br>MOTP<br>FINANS                                                                                                    | Hämtas från konteringen<br>Hämtas från konteringen<br>Hämtas från konteringen<br>Hämtas från konteringen<br>Hämtas från konteringen                                                                                          |
| SAMANL                                                                                                    | Används om flera anläggningsobjekt behöver samlas. För<br>lokalprojekt ska koden vara diarienumret. För att kunna<br>använda koden behöver den läggas upp. Kontakta AEU via<br><u>ekonomisupport@uadm.uu.se</u> för upplägg. |
| LANDSKOD                                                                                                    | Ange i vilket land anläggningen är placerad. (Sverige har koden SE).                                                                                                    |
| LÅNEFINANS                                                                                                    | J/N Ange om anläggningstillgången ska lånefinansieras eller<br>inte (se finansiär Ja = 100000, nej för övriga finansiärer)                                                                                                   |
| FÖRSFIN                                                                                                    | Anges ej. Denna kod används vid försäljning av<br>anläggningstillgång.                                                                                                    |
| Placering                                                                                                    | Fyll i var anläggningen finns, rumsnummer etc. Om raderna<br>inte räcker till finns funktionen <u>Anteckning</u> som du hittar som<br>en knapp på knapplisten. Där kan du fylla på med mer info.                             |
| Serienr mm                                                                                                    | Här anges serienummer eller annat ID-nummer                                                                                                    |
| Inventeringsdatum                                                                                                    | Datum då anläggningen faktiskt verifierades                                                                                                    |
| Inventeringsförrättare                                                                                                    | Ange vem som är inventeringsförrättare                                                                                                    |
| URL-länk                                                                                                    | Länk till externt system                                                                                                    |

| $\star$ | Fakturor | Bokförings-<br>order | Beslutsstöd | Projekt | Administrera | Avancerat    |
|---------|----------|----------------------|-------------|---------|--------------|--------------|
|         |          |                      |             |         |              | <br>$\smile$ |

Övrigt

Övrig information

Enter

| Y 🛧 Faktu           |                                              |                        | strera Avancerat     | 0                   |                  |     | Sök C   |
|---------------------|----------------------------------------------|------------------------|----------------------|---------------------|------------------|-----|---------|
| Ekonomistyrning     | <ul> <li>Leverantörsreskontra - I</li> </ul> | Kundreskontra - Reskon | tra, Övrigt 👻 Anlägg | ning 👻 Administrera | 3 ▼              |     |         |
| anläggning; Re      | gistrera Aktivitet Visa                      | Tab-visa Tab-register  | Delsystem            | ✓ X < > ±           |                  |     |         |
|                     |                                              |                        |                      |                     |                  |     |         |
| eliminär anläggning |                                              |                        |                      |                     |                  |     |         |
| Inläggning          |                                              |                        |                      |                     |                  |     |         |
| 3okföringsår        | 180101                                       | Preliminär             | 10131723             | - 4                 | Status           | NY  |         |
| senämning           | maskinen Maskin01x                           | d                      |                      |                     |                  | Тур | mv10    |
|                     |                                              |                        |                      |                     |                  |     |         |
| )iverse             |                                              |                        |                      | Datum               |                  |     |         |
| DRG                 | 235                                          |                        |                      | Anskaffning         |                  | 201 | 9-02-01 |
| Anskaffn.värde      | 30 000,00                                    |                        |                      | Överföring          |                  |     |         |
| Antal               | 1                                            | Ek.livslängd           | 0                    | Internränteber.st   | tart             |     |         |
| Leverantör          | Göteborgs unive                              | ersitet                |                      | Planmässig avsl     | kr start         |     |         |
| Definitiv           |                                              | 2                      |                      | Planmässig avsl     | kr slut          |     |         |
| ria fält            |                                              | Avskrivningstyp        |                      |                     | Indextyp         |     |         |
| PROJEKT             | 235300020                                    | Planmässig             |                      |                     | Försäkring       |     |         |
| /SH                 | 210                                          | Kalkylmässig           |                      |                     | Återanskaffning  |     |         |
| AKTIV               |                                              | Skattemässig           |                      |                     | Kalkylm återansk |     |         |
| MOTP                | 111064                                       |                        |                      |                     |                  |     |         |
| INANS               | 100000                                       | Rubrik                 |                      |                     |                  |     | Värde   |
| SAMANL              |                                              | Placering              |                      |                     |                  |     |         |
| ANDSKOD             | SE                                           | Serienr mm             |                      |                     |                  |     | ^       |
| ÅNEFINANS           | J                                            | Inventeringsdatum      |                      |                     |                  |     |         |
| FÖRSFIN             |                                              | Invent förättare       |                      |                     |                  |     | ~       |
|                     |                                              |                        |                      |                     |                  |     |         |

Efter att du tryckt enter har nu anläggningen status **Behandlad**. Om du vill slå samman flera preliminära objekt till ett eller om du vill dela upp det på flera olika definitiva anläggningsobjekt ska du inte fortsätta här. Läs i stället mer om i hopslagning och uppdelning längre fram i denna lathund.

Överf Klicka på knappen för Överf.

#### -Överföring till definitiv anl-

| Def anläggningsid | Välj ett av de <b>tre</b> nedanstående alternativen. |
|-------------------|------------------------------------------------------|
|-------------------|------------------------------------------------------|

| Överföring till definitiv anl           |        |   |
|-----------------------------------------|--------|---|
| Definitivt anläggningsid                |        | - |
| Verifikationsdatum                      | 190219 |   |
| <ul> <li>Tilläggsinvestering</li> </ul> |        |   |
|                                         |        |   |
|                                         |        |   |

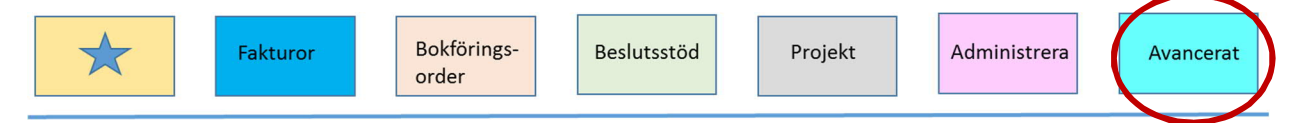

# AnläggningsID

Här nedan beskrivs tre olika sätt att för att definitivsätta en anläggning. Välj ett av följande tre alternativ, beroende på om det är en ny anläggning, en komplettering eller en tilläggsinvestering.

#### Alternativ 1 Ny anläggning

| Definitivt anläggningsid | Används om du vill skapa en ny anläggning med ett nytt<br>anläggningsID. Ger ett automatiskt nummer, du ska inte fylla<br>i något här.                                                               |
|--------------------------|----------------------------------------------------------------------------------------------------|
| Verifikationsdatum       | Ges automatiskt utom vid månadsskiften. Verdatum ska då vara i <b>samma månad</b> som anskaffningsdatum.                                                                                             |
| Aut.nrserie              | Överföring till Definitiv anläggning sker när du<br><b>klickar</b> på knappen för <u>Aut.nrserie</u> .<br>Du får ett meddelande Def. anläggning skapad, svara Ok.                                    |
|                          | Din anläggning har nu status <b>Definitiv</b> och kommer att tas<br>med vid nästa avskrivningstillfälle. Anläggningen har nu fått<br>ett definitivt objektnr som visas i bild ungefär mitt på sidan. |

#### Alternativ 2 Komplettering av anläggning eller flera konteringar

| Definitivt anläggningsid | Om det är anläggningsobjekt som ska komplettera ett<br>anläggningsobjekt från ett tidigare bokföringsår eller om<br>objektet ska delas mellan två olika projekt (eller VSH) anges<br>samma anläggningsid men ett <b>nytt löpnr</b> . (T.ex. DOR: 1234-<br>0 nytt objekt 1234-1)<br>Fyll manuellt i ID som ska vara samma som det tidigare<br>anläggningsobjektet men ange ett nytt löpnr (oftast 1). |
|--------------------------|----------------------------------------------------------------------------------------------------|
| Verifikationsdatum       | Ges automatiskt utom vid månadsskiften. Verdatum ska då<br>vara i <b>samma månad</b> och anskaffningsdatum.<br><b>Enter</b>                                                                                                    |

Din anläggning har nu status **Definitiv** och kommer att tas med vid nästa avskrivningstillfälle. Du får ett meddelande Def. anläggning skapad, svara Ok.

#### Alternativ 3 Tilläggsinvestering

Definitivt anläggningsid Om ett anläggningsobjekt är en tilläggsinvestering till ett tidigare anläggningsobjekt under <u>samma bokföringsår med</u>

| Uppsala universitet<br>Avd för ekonomi och upphandling |                                                                                    | Raindance 2022-09-28       |
|--------------------------------------------------------|------------------------------------------------------------------------------------|----------------------------|
| Fakturor                                               | Bokförings-<br>order Beslutsstöd Projekt                                           | Administrera Avancerat     |
|                                                        | samma kontering och anläggningstyp an<br>anläggningsid och löpnummer.              | ges här det definitiva     |
| Verifikationsdatum                                     | Ges automatiskt utom vid månadsskiften vara i <b>samma månad</b> och anskaffningsd | . Verdatum ska då<br>atum. |

TilläggsinvesteringMarkeras vid tilläggsinvestering.Enter

Din anläggning har nu status Definitiv och kommer att tas med vid nästa avskrivningstillfälle. Du får ett meddelande Def. anläggning skapad, svara Ok.

**OBS!** <u>Tilläggsinvestering kan endast göras på **årets** inköpta utrustning om **alla** kodfält <u>och anläggningstyp överensstämmer.</u> Avser inköpen komplettering till tidigare års utrustning ska definitivt anläggningsnummer anges antingen manuellt med nytt löpnr eller automatiskt. Vid delbetalning ska tilläggsinvestering tillämpas.</u>

Manuellt ID-nr används *om anskaffningen avser en komplettering* av tidigare års utrustning eller om konteringsfälten eller anläggningstyp inte överensstämmer. (T.ex. DOR, ID:1234-0 nytt ID: 1234-1.) På så vis kan avskrivningar ske för respektive kontering men eftersom samma ID angivits ser du att det gäller samma anläggning. Observera att det även finns en summeringsknapp om objektet har flera löpnummer.

# Vanliga felmeddelanden för preliminära anläggningar

Här visas de vanligaste felmeddelanden i POR.

#### Datumet ligger utanför tillåtet datumintervall, se SYV.

Åtgärd:

Backa med Escape och ändra anskaffningsdagen till den första i månaden.

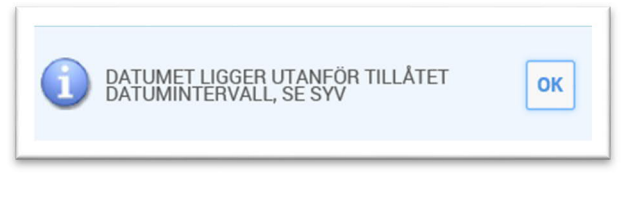

Eller

Uppsala universitet Raindance 2022-09-28 Avd för ekonomi och upphandling Fakturor Bokföringsorder Beslutsstöd Projekt Administrera

> Backa med Escape. Perioden är ännu inte öppen i anläggningsregistret. Vänta tills avskrivning för föregående period är klar och AEU öppnat AR.

#### För litet: min 010102

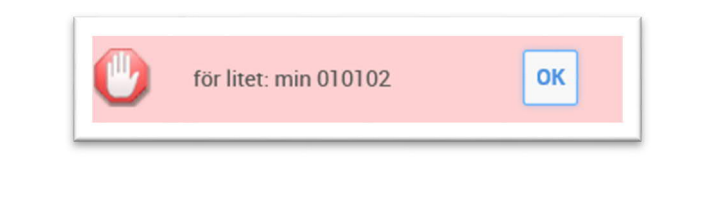

Åtgärd: Klicka på ok och fyll i verifikationsdatum. Fortsätt sedan som tidigare. Observera att om du ska ha ett automatiskt nummer ska du inte trycka enter utan gå direkt och klicka på knappen Aut.nummerserie som du hittar på knapplisten.

Åtgärd: Klicka på och fyll i planmässig avskr slut i datumkolumnen och tryck enter. Fortsätt sedan som tidigare.

#### Status måste vara "Behandlad" vid överföring.

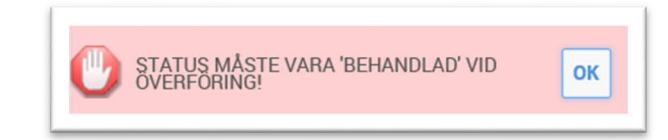

Åtgärd:

Klicka på och tryck enter för att få anläggningen behandlad. Om alla obligatoriska uppgifter inte är ifyllda ändras inte status. Gå då tillbaka till sid 9 i lathunden och fyll i uppgifterna enl beskrivningen. Tryck därefter enter för att få anläggningen till status behandlad.

# Kostnadsbokförd anläggningstillgång

Om du kostnadsbokfört en anläggningstillgång kan du rätta det genom att i en bokföringsorder boka om från kostnadskonto till konto 10000. När verifikatet är definitivt har ett preliminärt anläggningsobjekt skapats och du kan ta hand om det på samma sätt som om det skapats via leverantörsreskontran. Observera att det inte visas i anläggningsregistrer förrän dagen efter genomförd attest.

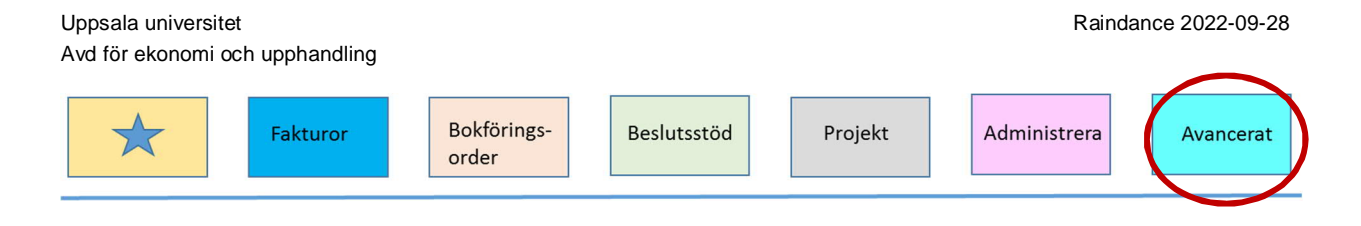

# Sammanslagning av preliminära anläggningsobjekt

Med den här funktionen slår du samman flera preliminära anläggningar till en definitiv i samband med överföring. Detta kan t ex vara aktuellt när en investering består av en maskin från en leverantör, installation från en annan och elinkoppling från en tredje.

Innan du kan slå samman alla inblandade preliminära anläggningsobjekt behöver de ha status Behandlad samt samma anläggningstyp, se avsnittet överföring av preliminär anläggning ovan.

#### Sammanslagning

#### Avancerat Ekonomistyrning - Leverantörsreskontra - Kundreskontra - Reskontra, Övrigt köp 👻 Administrera 👻 Preliminära Registrering Prel. anläggning; Registrera Aktivitet Visa Tab-visa Tab-register Delsystem Visning finitiv Beräkningar Rapporter Sammanslagning Registervård odelnina Urval Gruppöverföring Bokår ID Löpni Anläggningstyp Strykning

Avancerat  $\rightarrow$  Anläggning  $\rightarrow$  Preliminära  $\rightarrow$  Sammanslagning

Sök i listan fram alla anläggningar med status behandlad för din org.enhet.

| Ekonomistyrning - Lever        | antörsreskontra <del>-</del> | Kundreskontra - Re | eskontra, Övrigt 🗸 Bes | lutsstöd + Anläggning + | Inköp - Administrera -                |  |
|--------------------------------|------------------------------|--------------------|------------------------|-------------------------|---------------------------------------|--|
| anläggning; Ihopslagr          | ni Aktivitet Visa            | Tab-visa Tab-regis | ter Delsystem          | ✓ X Q Q;                |                                       |  |
|                                |                              |                    |                        |                         |                                       |  |
| Urval preliminära anläggningar |                              |                    |                        |                         |                                       |  |
|                                |                              |                    |                        |                         |                                       |  |
| Urval<br>Bokår ID              | Löpnr                        |                    |                        |                         |                                       |  |
| Anläggningstyp                 | copin                        |                    |                        |                         | Utökad söklista                       |  |
| ORG                            |                              | 123                | - 123                  |                         | Status                                |  |
| Anskaffningsdag                |                              |                    | -                      |                         | Ny                                    |  |
| Anskaffningsvärde              |                              |                    | E                      |                         | Sehandlad                             |  |
|                                |                              |                    |                        |                         | Definitiv                             |  |
| Avskrivningstyper              |                              |                    | Indextyper             |                         |                                       |  |
| Planmässig                     |                              | · [ ]              | Försäkring             | )                       | · · · · ·                             |  |
| Kalkylmässig                   |                              | · · .              | Återanska              | ffning                  | · · · ·                               |  |
| Skattemässig                   |                              | •                  | Kalkm åte              | ranskaffning            |                                       |  |
| Fria fält                      |                              |                    |                        |                         |                                       |  |
| PROJEKT                        |                              |                    | SAMAN                  | L                       | · · · · · · · · · · · · · · · · · · · |  |
| VSH                            |                              | •                  | LANDSH                 | KOD                     | -                                     |  |
| AKTIV                          |                              |                    | LÅNEFI                 | NANS                    | -                                     |  |
| MOTO                           |                              |                    |                        |                         |                                       |  |

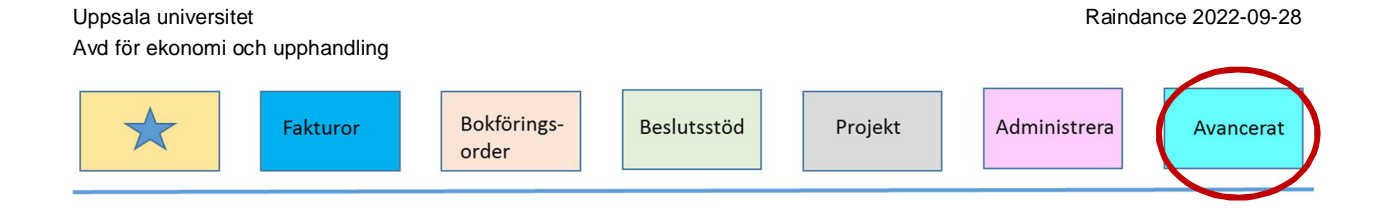

Nu visas de anläggningsobjekt för din org.enhet som har status behandlad.

| EKONOMIST                  | yrning - Leve               | rantörs     | sresko       | ontra 👻 | Kundresko | ntra 👻 Resko | ntra, Övrigt     | - Beslu | itsstöd 👻 A | nläg       | gning 👻 Inköp 👻 Administrera 🛪          | ¢                             |   |
|----------------------------|-----------------------------|-------------|--------------|---------|-----------|--------------|------------------|---------|-------------|------------|-----------------------------------------|-------------------------------|---|
| el. anläggning             | g; Ihopslagnin              | g Al        | tivitet      | Visa    | Tab-visa  | Tab-register | Delsystem        |         | <b>V</b> >  | 6          | IV                                      |                               |   |
| Sökning av prel            | . anläggning                |             |              |         |           |              |                  |         |             |            |                                         |                               |   |
| Bokår                      | ID                          |             | Löpnr        |         |           |              |                  |         |             |            |                                         |                               |   |
|                            |                             |             | *            |         |           |              |                  |         |             |            |                                         |                               |   |
|                            | *                           |             |              |         |           |              |                  |         |             |            |                                         |                               |   |
| Bokföringsår               | * AnläggningsID             | Löpnr       | Statu        |         | Benärr    | ining        | Anlägç           | ORG     | Antal       | Ek li      | Leverantör                              | Anskaffningsdag               | k |
| Bokföringsår<br>2018-01-01 | * AnläggningsID<br>10000105 | Löpnr<br>10 | Statu<br>Beh | Nfys GU | Benärr    | ning         | Anlägç<br>MV10 4 | ORG     | Antal<br>1  | Ek li<br>0 | Leverantör<br>Fisher Scientific GTF; AB | Anskaffningsdag<br>2018-01-01 | 4 |

I fönstret markerar du de preliminära anläggningar som ska summeras till en definitiv anläggning. Klicka sedan på OK.

Du ska nu ange anläggningsid för den sammanslagna anläggningen.

| opslagning Prel. anläggning |  |  |
|-----------------------------|--|--|
| Anläggningsid               |  |  |
| Definitiv anläggning        |  |  |
|                             |  |  |

Vill du skapa ett automatiskt anläggningsid klickar du på Aut. nrserie.

Om du vill göra en tilläggsinvestering anger du till vilken anläggning investeringen ska göras.

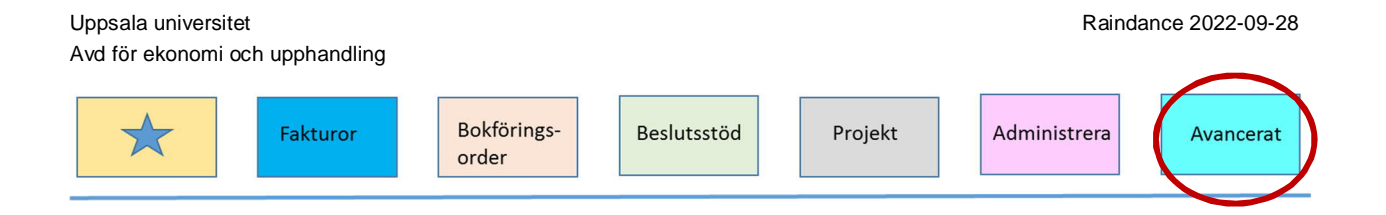

Följande fönster visas för komplettering av den sammanslagna anläggningen:

| Ekonomistyrning - Le      | everantörsreskontra - | <ul> <li>Kundreskontra - Resko</li> </ul> | ontra, Övrigt 👻 B | eslutsstöd 👻 Anlägg | gning <del>-</del> Inköp - Administr | era 👻  |    |
|---------------------------|-----------------------|-------------------------------------------|-------------------|---------------------|--------------------------------------|--------|----|
| nläggning; Ihopslag       | ning Aktivitet Vis    | a Tab-visa Tab-register                   | Delsystem         | <b>√ X</b> Q        |                                      |        |    |
|                           |                       |                                           |                   |                     |                                      |        |    |
| nopslagning Prel. anläggr | ning                  |                                           |                   |                     |                                      |        |    |
| Anläggning                |                       |                                           |                   |                     |                                      |        |    |
| Definitiv                 | 2                     | 0                                         |                   |                     | Status                               | Tran   |    |
| Benamning                 |                       |                                           |                   |                     |                                      | тур    |    |
| ORG                       |                       |                                           |                   | Anskaffning         |                                      |        |    |
| Anskaffn värde            | 193 275.26            |                                           |                   | Överföring          |                                      |        |    |
| Antal                     | 1                     | Ek.livslängd                              |                   | Kap.kostn beräkr    | n start                              |        |    |
| Leverantör                |                       |                                           |                   | Planmässig avsk     | kr start                             |        |    |
| Preliminär                | 18010                 | 01 -                                      |                   | Planmässig avsk     | kr slut                              |        |    |
|                           |                       |                                           |                   | Ver.datum           |                                      | 180212 |    |
| Fria fält                 |                       | Avskrivningstyp                           |                   |                     | Indextyp                             |        |    |
| PROJEKT                   |                       | Planmässig                                |                   |                     | Försäkring                           |        |    |
| VSH                       |                       | Kalkylmässig                              |                   |                     | Återanskaffning                      |        |    |
| AKTIV                     |                       | Skattemässig                              |                   |                     | Kalkylm återansk                     |        |    |
| MOTP                      |                       |                                           |                   |                     |                                      |        |    |
| FINANS                    |                       | Rubrik                                    |                   |                     |                                      |        | Vă |
| SAMANL                    |                       | Placering                                 |                   |                     |                                      |        | ~  |
| LANDSKOD                  |                       | Serienr mm                                |                   |                     |                                      |        |    |
| LANEFINANS                |                       | Inventeringsdatum                         |                   |                     |                                      |        | ~  |
|                           |                       | Invont förättoro                          |                   |                     |                                      |        |    |

Anskaffningsvärdet är summan av anskaffningsbelopp för de preliminära anläggningar du valt. Verifikationsdatum kan ändras, som förslag ges dagens datum.

Du måste komplettera anläggningen med övriga uppgifter innan den läggs upp i definitiva anläggningsregistret.

Klicka på och anläggningen läggs upp i det definitiva anläggningsregistret.

# Uppdelning av preliminära anläggningsobjekt

Ett preliminärt objekt kan ibland behöva delas upp på flera objekt för att t.ex. konteringen skiljer sig åt och att det i leverantörsfakturan/bokföringsorden skapades bara en kontering på konto 10000.

För att dela upp ska alla inblandade preliminära anläggningsobjekt ha status Behandlad samt samma anläggningstyp, se avsnittet överföring av preliminär anläggning ovan.

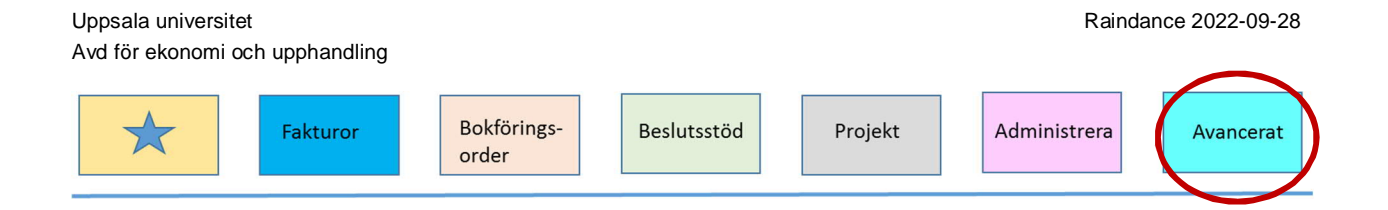

#### Avancerat $\rightarrow$ Anläggning $\rightarrow$ Preliminära $\rightarrow$ Uppdelning

| Fakturor Inkö                       | öp Bokföringsorder Proje  | kt Beslutsstöd Adminis    | stre a Avancerat   | Ð                | Enksson Ed                         | un, 100 Uppsala Universitet <del>-</del><br>Sök Q |
|-------------------------------------|---------------------------|---------------------------|--------------------|------------------|------------------------------------|---------------------------------------------------|
| Ekonomistyrning - Levera            | antörsreskontra 👻 Kundres | kontra 👻 Reskontra, Övrig | gt + Deslutsstör + | Antaggning Inköp | <ul> <li>Administrera -</li> </ul> |                                                   |
| el. anläggning; Registrera          | Aktivitet Visa Tab-vis    | a Tab-register Delsyste   | m 🗸                | Preliminära      | Registrering<br>Visning            |                                                   |
| Urval preliminära anläggningar      |                           |                           |                    | Rapporter        |                                    |                                                   |
| Urval<br>Bokår ID<br>Anläggningstyp | Löpnr                     |                           |                    |                  | Guppöverfänng<br>Strykning         |                                                   |

Sök i listan fram alla anläggningar med status behandlad för din enhet.

| Fakturor Ir                  | köp Bokföringsord              | er Projekt Beslutsst | öd Administrera Avar     | icerat 🕐             |                        | Sök Q |
|------------------------------|--------------------------------|----------------------|--------------------------|----------------------|------------------------|-------|
| Ekonomistyrning - Lev        | erantörsreskontra <del>v</del> | Kundreskontra - Res  | skontra, Ovrigt + Beslut | sstöd 👻 Anläggning 👻 | Inköp 🔻 Administrera 👻 |       |
| . anläggning; Ihopsla        | gni Aktivitet Visa             | Tab-visa Tab-regist  | er Delsystem             | ✓ X Q Q;             |                        |       |
| Urval preliminära anläggning | ar                             |                      |                          |                      |                        |       |
| Urval                        |                                |                      |                          |                      |                        |       |
| Bokår ID                     | Löpnr                          |                      |                          | -                    |                        |       |
| Anlaggningstyp               |                                | 102                  | -                        |                      | Utokad soklista        |       |
| UNU<br>Anskaffningsda-       |                                | 123                  | - 123                    |                      | Status                 |       |
| Anskattningsuag              |                                |                      |                          |                      | Rehandlad              |       |
| Answantlingsvalue            |                                |                      |                          |                      | Definitiv              |       |
| Avskrivningstyper            |                                |                      | Indextyper               |                      |                        |       |
| Planmässig                   |                                | ·                    | Försäkring               |                      |                        |       |
| Kalkylmässig                 |                                | ·                    | Återanskaffn             | ing                  | · · · ·                |       |
| Skattemässig                 |                                | ·                    | Kalkm återan             | skaffning            | □ · □                  |       |
| Fria fält                    |                                |                      |                          |                      |                        |       |
| PROJEKT                      |                                | •                    | SAMANL                   |                      | ·                      |       |
| VSH                          |                                | · 🖂                  | LANDSKO                  |                      | -                      |       |
| AKTIV                        |                                | •                    | LÂNEFINA                 | NS                   | -                      |       |
|                              |                                |                      |                          |                      |                        |       |

Nu visas de anläggningsobjekt för din org.enhet som har status behandlad.

| <u>×</u> *       | Fakturor Ink   | öp B   | okföri  | ngsorder | Projekt   | Beslutsstör  | Administrera               | Avancer    | at 🤇             | )     | LIP                            | Sök             | Q |
|------------------|----------------|--------|---------|----------|-----------|--------------|----------------------------|------------|------------------|-------|--------------------------------|-----------------|---|
| Ekonomisty       | rning + Lever  | antörs | resko   | ntra 👻 K | Kundresko | ntra + Resko | ontra, Övrigt <del>-</del> | Beslutsstö | d <del>v</del> A | nläg  | gning v Inköp v Administrera v |                 |   |
| el. anläggning   | ı; Ihopslagnin | g Ak   | tivitet | Visa     | Tab-visa  | Tab-register | Delsystem                  |            | <b>v</b> >       |       | IV                             |                 |   |
|                  |                |        |         |          |           |              |                            |            |                  |       |                                |                 |   |
| Sökning av prel. | anläggning     |        |         |          |           |              |                            |            |                  |       |                                |                 |   |
| Bokár            | ID .           |        | Löpnr   |          |           |              |                            |            |                  |       |                                |                 |   |
| Bokföringsår     | AnläggningsID  | Löpnr  | Statu   |          | Benäm     | ning         | Anlägç                     | ORG        | Antal            | Ek li | Leverantör                     | Anskaffningsdag | 4 |
| 2018-01-01       | 10000105       | 10     | Beh I   | Nfys GU  |           |              | MV10 468                   |            | 1                | 0     | Fisher Scientific GTF; AB      | 2018-01-01      |   |
| 2018-01-01       | 10000105       | 11     | Beh I   | Nfys FO  |           |              | MV10 468                   |            | 1                | 0     | Fisher Scientific GTF; AB      | 2018-01-08      |   |

Dubbelklicka på det anläggningsobjekt som du vill dela.

Du får nu möjlighet att ändra i anläggningsobjektet före delning. Tänk på att de delade objekten kommer att ha samma uppgifter registrerade i definitiva registret.

| Nr                                                          | Anges om du vill ändra någon rad, annars lämnas den blank                                                                                                    |
|-------------------------------------------------------------|----------------------------------------------------------------------------------------------------|
| Anläggningsnr                                               | Om du vill ha ett automatiskt nummer fyller du först i övriga<br>fält och klickar sedan på Aut.nummerserie. Du kan även välja<br>att själv ge anläggningen ett ID. Läs mer om anläggningsid,<br>ovan alt. 1 och 2. |
| ORG<br>PROJEKT<br>VSH                                       | Fyll önskade val.                                                                                                    |
| Anskaffningsvärde                                           | Ange det belopp som det första anläggningsobjektet ska ha<br>som anskaffningsvärde. Nästa objekt får sedan sin del o.s.v.<br>tills hela anskaffningsbeloppet från det preliminära objektet är<br>fördelat.         |
| Antal                                                       | Ange hur många enheter som avses.                                                                                                    |
| Т                                                           | Ange här ett J om du vill göra en tilläggsinvestering annars N.                                                                                                    |
| AKTIV<br>MOTP<br>FINANS<br>SAMANL<br>LANDSKOD<br>LÅNEFINANS | Fyll i önskat val.<br>Obs Sverige har koden SE                                                                                                    |
| FÖRSFIN                                                     | Anges ej. Denna kod används vid försäljning av anläggningstillgång.                                                                                                    |

Enter/Aut.nummerserie

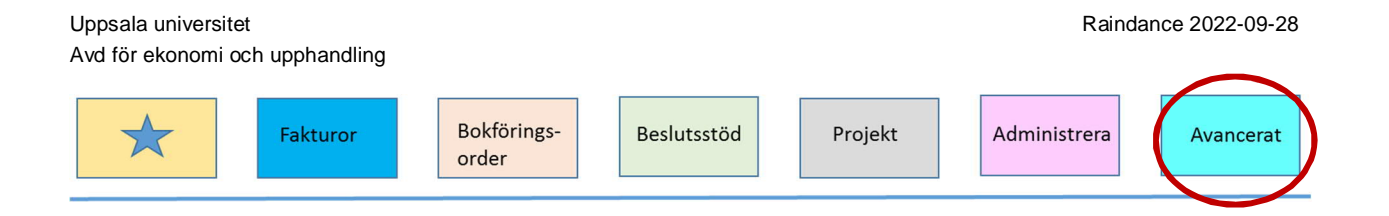

Fyll sedan på med ytterligare rader till allt är fördelat.

| -1     |                             |         |            |                 |               |                            |             |                         |              |           |           | - U   |     |  |
|--------|-----------------------------|---------|------------|-----------------|---------------|----------------------------|-------------|-------------------------|--------------|-----------|-----------|-------|-----|--|
| E      | konomistyrning <del>-</del> | Leveran | törsreskon | tra 👻 Kundresko | ontra + Resko | ontra, Övrigt <del>*</del> | Beslutsstöd | I <del>-</del> Anläggni | ng 👻 Inköp 👻 | Administr | era 👻     |       |     |  |
| la     | aläggning: De               | la unn  | Aktivitet  | Visa Tab-visa   | Tab-register  | Delsystem                  |             | <b>/ *</b> < >          | 1e 🖪         | IV        |           |       |     |  |
| r. ui  | inaggining, be              | in app  |            |                 |               | ,                          |             |                         |              |           |           |       |     |  |
| Dele - | Deal lännein                | -       |            |                 |               |                            |             |                         |              |           |           |       |     |  |
| Anlä   | ioonina                     | g       |            |                 |               |                            |             |                         |              |           |           |       |     |  |
| Bok    | föringsår                   |         | 180101     | Prelimir        | är            | 10000105                   | -           | 11                      |              | Status    | BEHA      | NDLAD |     |  |
| Ben    | ämning                      | Nfy     | s FO       |                 |               |                            |             |                         |              |           | Тур       | MV    | 10  |  |
| Dive   | rse                         |         |            |                 |               |                            | Datum       |                         |              |           |           |       |     |  |
| ORC    | 3                           |         | 468        |                 |               |                            | Anskat      | ffning                  |              |           | 2018-01   | -08   |     |  |
| Ans    | kaffn.värde                 |         | 96 637,63  |                 |               |                            | Överfö      | ring                    |              |           |           |       |     |  |
| Anta   | al                          |         | 1          | Ek. livsl       | äng           | 0                          | Kap.ko      | ostn beräkn sta         | rt           |           |           |       |     |  |
| Leve   | erantör                     |         | Fisher Sci | entific GTF; AB |               |                            | Planm       | ässig avskr sta         | irt          |           |           |       |     |  |
|        |                             |         |            |                 |               |                            | Planm       | ässig avskr slu         | t            |           |           |       |     |  |
| r      | Anläggningsnr               |         |            | ORG             | PRO           | JEKT                       | VSH         |                         | Anskvärde    |           |           | Antal | Т   |  |
|        |                             | ] -     |            |                 |               |                            |             |                         |              |           |           |       | N   |  |
| KTIV   |                             | MOTP    |            | FINANS          | SA            | AMANL                      | LAN         | DSKOD                   | LÅNEFIN      | ANS       |           |       |     |  |
|        |                             |         |            |                 |               |                            |             |                         |              |           |           |       |     |  |
|        | 3                           |         | 0          | 468             | 4681          | 101005                     | 110         |                         |              |           | 10 000,00 |       | 1 N |  |
|        | 3                           |         | 1          | 468             | 4681          | 83100                      | 110         |                         |              |           | 86 637.63 |       | 1 N |  |

Klicka sedan på knappen Överf

Du får nu frågan om du vill genomföra överföringen.

Ja

Verifikationsdatum Ange datum

Enter

Du får nu ett meddelande om att överföringen är genomförd.

#### Strykning av preliminär anläggningstillgång

Ibland kan det bli aktuellt att stryka ett preliminärt anläggningsobjekt, t.ex när rättelser av bokföringen har gjorts så att det skapats både en kredit- och debetpost i det preliminära registret som inte ska bli definitiva anläggningar.

En strykning av ett preliminärt anläggningsobjekt påverkar inte huvudboken.

Endast anläggningsobjekt med status Ny eller Behandlad kan strykas.

Strykning kan endast göras av ett anläggningsobjekt i taget. Finns behov för masstrykning kontakta AEU för hjälp.

Observera att om du stryker en preliminär anläggning går det inte att ångra. Tänk därför noga igenom i fall objektet ska strykas eller inte.

Raindance 2022-09-28

Uppsala universitet Avd för ekonomi och upphandling

| $\bigstar$ | Fakturor | Bokförings-<br>order | Beslutsstöd | Projekt | Administrera | Avancerat |
|------------|----------|----------------------|-------------|---------|--------------|-----------|
|            |          |                      |             |         |              |           |

För att stryka en anläggning går du via **Avancerat**  $\rightarrow$  **Anläggning**  $\rightarrow$  **Preliminära** $\rightarrow$  **Registrering** 

- Plocka upp en anläggning
   Klicka nå knonnen för [...] (nonnerskanse
- Klicka på knappen för stryk (papperskorgen) på knapplisten

| rel. anläggning; Regis | trera Akt    | ivitet Visa       | Tab-visa Tab- | register Delsystem | ✓ X <  | D 🖻 🖻 🔍    |
|------------------------|--------------|-------------------|---------------|--------------------|--------|------------|
|                        |              |                   |               |                    |        | $\smile$   |
| Preliminär anläggning  |              |                   |               |                    |        |            |
| Anläggning             |              |                   |               |                    |        |            |
| Bokföringsår           | 220101       | Preliminär        | 10561013      | - 11               | Status | BEHANDLAD  |
| Benämning              | T100 Thermal | Cycler PCR-maskin |               |                    |        | Typ MV05   |
|                        |              |                   |               |                    |        |            |
| Diverse                |              |                   |               | Datum              |        |            |
| ORG                    | 140          |                   |               | Anskaffning        |        | 2022-02-01 |
| Anskaffn.värde         | 32 772,00    |                   |               | Överföring         |        |            |
| Antal                  | 1            | Ek.livslängd      | 5             | Internränteber.sta | rt     |            |
| Leverantör             | Bio-Rad La   | boratories AB     |               | Planmässig avskr   | start  |            |
| Definitiv              |              | -                 |               | Planmässig avskr   | slut   |            |
|                        |              |                   |               |                    |        |            |
| Fria fält              |              | Avskrivning       | stvn          | In                 | dextvo |            |

• Svara ja på kontrollfrågan om du vill stryka anläggningen.

|               |          | Överföring                  | 18      |
|---------------|----------|-----------------------------|---------|
| k.liv<br>s At | ?        | Skall anläggningen strykas? |         |
| vskriv        | ningstyp |                             | muextyp |

Det finns ett kommando som heter Strykning men det används inte förnärvarande.

| Fakturor In                                               | köp Bokföringsord              | ler Projekt | Beslutsstöd | Administrera              | a Avancerat              | 0                                                                    |             | Enksson Edi                                                         | run, 100 Uppsala U<br>Sök | niversitet •<br>Q |
|-----------------------------------------------------------|--------------------------------|-------------|-------------|---------------------------|--------------------------|----------------------------------------------------------------------|-------------|---------------------------------------------------------------------|---------------------------|-------------------|
| Ekonomistyrning - Leve                                    | erantörsreskontra <del>v</del> | Kundreskont | ra 👻 Reskoi | ntra, Övrigt <del>-</del> | Beslutsstöd <del>•</del> | Anläggning +                                                         | Inköp 🕶     | Administrera 🗸                                                      |                           |                   |
| rel. anläggning; Registre<br>Urval preliminära anläggning | ra Aktivitet Visa              | Tab-visa T  | ab-register | Delsystem                 | ~                        | Preliminära<br>Definitiva<br>Beräkningar<br>Rapporter<br>Registervår | ><br>><br>> | Registrering<br>Visning<br>Utskrift<br>Sammanslagning<br>Uppdelning |                           |                   |
| Urval<br>Bokår ID<br>Anläggningstyp                       | Löpnr                          |             |             |                           |                          | -                                                                    |             | Copposition of Strykning                                            |                           |                   |

Använder du det kommandot visas en sida som bara är till för information.

| Fakturor         Bokförings-<br>order         Beslutsstöd         Projekt         Administrera | Avancerat | ) |
|------------------------------------------------------------------------------------------------|-----------|---|
|------------------------------------------------------------------------------------------------|-----------|---|

# Definitivt anläggningsregister

### Registrera anläggning direkt i DOR

Här nedan följer en beskrivning om hur du skapar ett anläggningsobjekt direkt i DOR

#### Avancerat $\rightarrow$ Anläggning $\rightarrow$ Definitiva $\rightarrow$ Registrering

| Ekonomistyrning - Leverar                                           | ntörsreskontra |                         | kontra, Övrigt - Beslutsstör -                                       | Anläggning 🚽 Inl                        | köp 👻 Administrera 👻                                                                        |  |
|---------------------------------------------------------------------|----------------|-------------------------|----------------------------------------------------------------------|-----------------------------------------|---------------------------------------------------------------------------------------------|--|
| anläggning; Registrera                                              | Aktivitet Vis  | sa Tab-visa Tab-registe | er Delsystem 🕑                                                       | Prenminära<br>Definitiva<br>Beräkningar |                                                                                             |  |
| Urval definitiva anläggningar                                       |                |                         |                                                                      | Rapporter<br>Registervård               | <ul><li>Utskrift</li><li>Korrigering</li></ul>                                              |  |
| ID<br>Anläggningstyp<br>ORG<br>Anskaffningsdag<br>Anskaffningsvärde | Löpnr          |                         |                                                                      |                                         | Masshantering     Statu     UppdeIning     Anteckningar/Bilagor     Utrangera     Utrangera |  |
| Avskrivningstyper<br>Planmässig<br>Kalkylmässig<br>Skattemässig     |                |                         | Indextyper<br>Försäkring<br>Återanskaffning<br>Kalkm återanskaffning |                                         |                                                                                             |  |
| Fria fält<br>PROJEKT                                                |                | · _                     | SAMANL                                                               |                                         | - ·                                                                                         |  |
| VSH<br>AKTIV<br>MOTP                                                |                |                         | LÄNDSKOD                                                             |                                         | • 🔲                                                                                         |  |

# Aut.nrserieKlicka på knappen för Automatisk nummerserieImage: Anläggning-<br/>BenämningBeskrivning av anläggningen och identitet om sådan finns.TypAnge anläggningstyp t.ex. DA03. (Anläggningstyperna hittar<br/>du i början av detta dokument och i kommando ATV.)-Diverse-<br/>ORGAnge org.enhet.Anskaffn.värdeFyll i värdet. Kan ev. vara noll men oftast ska belopp anges,

se ovan.

| Fakturor                                                                | Bokförings-<br>order         Beslutsstöd         Projekt         Administrera         Avancerat                                                                                                    |
|-------------------------------------------------------------------------|----------------------------------------------------------------------------------------------------|
|                                                                         |                                                                                                    |
| Antal                                                                   | Ändras om det är fler.                                                                                                    |
| Ek. livslängd                                                           | Siffran är beroende på anläggning och avskrivningstid. Det ska vara samma siffra som i typ t ex. 3 om typen är DA03                                                                                                    |
| Leverantör                                                              | Ange ev leverantör.                                                                                                    |
| - <b>Datum-</b><br>Anskaffning                                          | <b>OBS!</b> Anges alltid till <b>01</b> i månaden för att anläggningen ska<br>skrivas av hel månad. (För leasingavtal anges samma månad<br>som i avtalet.) Avser anläggningen en korrigering av en<br>tidigare kostnadsbokföring anges samma månad som<br>leverantörsfakturans slutkonteringsverifikation. |
| Planmässig avskr slut                                                   | Anges endast för anläggningstyperna DA99 och MV99                                                                                                    |
| -Fria fält-<br>PROJEKT<br>VSH<br>AKTIV<br>FINASIÄR<br>SAMAL<br>LANDSKOD | Obs att Sverige har kod SE                                                                                                    |
| LÅNEFINANS                                                              |                                                                                                    |
| FÖRSFIN                                                                 | Anges ej. Denna kod används vid försäljning av<br>anläggningstillgång.                                                                                                    |
| - <b>Avskrivningstyp-</b><br>Planmässig                                 | Ges automatiskt utifrån anläggningstypen.                                                                                                    |
| <b>-Fria texter-</b><br>Placering                                       | Fyll i var anläggningen finns, rumsnummer etc. Om raderna<br>inte räcker till finns funktionen <u>Anteckning</u> som du hittar som<br>en knapp på knapplisten. Där kan du fylla på med mer info.                                                                                                    |
| Serienr mm                                                              | Här anges serienummer eller annat ID-nummer                                                                                                    |
| Inventeringsdatum                                                       | Datum för genomförd inventering                                                                                                    |
| Inventeringsförrättare                                                  | Ange vem som är inventeringsförrättare                                                                                                    |
| URL-länk                                                                | Länk till externt system                                                                                                    |
| Övrigt                                                                  | Övrig information                                                                                                    |

| $\bigstar$ | Fakturor | Bokförings-<br>order | Beslutsstöd | Projekt | Administrera | Avancerat |
|------------|----------|----------------------|-------------|---------|--------------|-----------|
|            |          |                      |             |         |              | $\smile$  |

#### Enter

Vilket datum skall investeringen uppdatera historiken med? Ange samma datum som i fältet för anskaffningsdatum.

Enter

Nu har anläggningen status Definitiv

#### Ändra kontering på ett definitivt anläggningsobjekt

Om du behöver ändra kontering, t.ex. projektkod på ett redan definitivt anläggningsobjekt. Observera att om du vill ändra kontering på ett anläggningsobjekt med anskaffningsdatum från tidigare år behöver du kontakta AEU som då öppnar tillfälligt så att du kan genomföra ändringen.

#### Avancerat $\rightarrow$ Anläggning $\rightarrow$ Definitiva $\rightarrow$ Registrering

| Ange det definitiva anläggningsobjektets nummer                                                          |
|----------------------------------------------------------------------------------------------------|
| Ang löpnummer för det definitiva anläggningsobjektet<br>Enter                                            |
| Nu visa objektet på skärmen och du kan gå vidare till den kod<br>som ska ändras. Efter ändring tycker du |
| Enter<br>Ange verifikationsdatum för flyttning                                                           |
| Enter                                                                                                    |
|                                                                                                    |

Systemet skapar nu en omföringsverifikation som flyttar balanskonton. Om du vill flytta årets redan bokförda avskrivningskostnader kan det göras med en bokföringsorder i portalen. Kommande avskrivningskostnader kommer nu att belasta den nya konteringen. Du kan manuellt koppla omföringsverifikationen till anläggningsobjektet, läs mer under avsnittet Visa och koppla verifikat till ett anläggningsobjekt.

Vill du se verifikationen för ändringen i anläggningsregistret kan du i DOR/DOV klicka på knappen Historik och där i listan först dubbelklicka på önskad verifikation för att slutligen klicka på knappen Visa verif. Du kommer då in i kommando VRH i EK och här visas hela verifikationen.  

 Avd för ekonomi och upphandling

 Fakturor

 Bokföringsorder

 Beslutsstöd

 Projekt

 Administrera

 Avancerat

Raindance 2022-09-28

#### Visning av definitiv anläggning

Uppsala universitet

#### Avancerat $\rightarrow$ Anläggning $\rightarrow$ Definitiva $\rightarrow$ Visning

| Ekonomistyrnin       | g <del>+</del> Leverar | ntörsreskor | itra <del>v</del> Kur | dreskontra 👻 Res  | skontra, Övrig | gt 👻 Beslutsst | ör 👻 Anläggning    | r linköp <del>v</del> | Administrera <del>-</del> |    |  |
|----------------------|------------------------|-------------|-----------------------|-------------------|----------------|----------------|--------------------|-----------------------|---------------------------|----|--|
| anläggning; R        | egistrera              | Aktivitet   | Visa Tal              | o-visa Tab-regist | er Delsyste    | m              | Definitiva         |                       | Registrening              | ]  |  |
| ef. anläggning; Regi | strera                 |             |                       |                   |                |                | Bannadar           | di                    | Visitiliy                 |    |  |
| Anläggning           |                        |             |                       |                   |                |                | Rapponer           |                       | Verint                    |    |  |
| Definitiv            | 4                      |             | - 0                   |                   |                |                | Registerv          | ard •                 | Komgening                 |    |  |
| Benämning            |                        |             |                       |                   |                |                |                    |                       | Masshantering             |    |  |
| Diverse              |                        |             |                       |                   |                | Datu           | m                  |                       | Uppdelning                |    |  |
| ORG                  |                        |             |                       |                   |                | Ansi           | kaffning           |                       | Anteckningar/Bilagor      |    |  |
| Anskaffn.värde       |                        |             |                       |                   |                | Кар            | kostn beräkn start |                       | Utrangera                 |    |  |
| Antal                |                        | 1           | 1                     | Ek.livslängd      |                | Plan           | mässig avskr start |                       |                           |    |  |
| Leverantör           |                        |             |                       |                   |                | Plan           | mässig avskr slut  |                       |                           |    |  |
| Preliminär           |                        |             |                       |                   |                |                |                    |                       |                           |    |  |
| Fria fält            |                        |             |                       | Avskrivningstyp   |                | Inde           | xtyp/-värde        |                       |                           |    |  |
| PROJEKT              |                        |             | 1                     | Planmässig        |                | Förs           | äkring             |                       |                           |    |  |
| VSH                  |                        |             | 1                     | Kalkylmässig      |                | Åter           | anskaff            |                       |                           |    |  |
| AKTIV                |                        |             | 1                     | Skattemässig      |                | Kalk           | m återan           |                       |                           |    |  |
| MOTP                 |                        |             |                       |                   |                |                |                    |                       |                           |    |  |
| FINANS               |                        |             |                       | Rubrik            |                |                |                    |                       |                           | Vä |  |
| SAMANL               |                        |             | PI                    | acering           |                |                |                    |                       |                           |    |  |
| LANDSKOD             |                        |             | Se                    | erienr mm         |                |                |                    |                       |                           |    |  |
| LÅNEFINANS           |                        |             | In                    | venteringsdatum   |                |                |                    |                       |                           |    |  |
|                      |                        |             | In                    | vent förättare    |                |                |                    |                       |                           | ~  |  |

#### -Urval definitiva anläggningar-

| Utökad söklista | Markera utökad söklista så får du mer information i nästa bild.                                                                                                    |
|-----------------|----------------------------------------------------------------------------------------------------|
| ORG             | Fyll i din organisatoriska enhet.                                                                                                    |
| Status          | Markera önskad status<br>Definitiv, Bearbetad, Helt avskr, Utrangerad, Såld eller<br>omklassificerad.                                                                                                    |
|                 | Du kan även välja att söka fram t.ex. anläggningar till ett visst projekt genom att ange projekt-intervallet i fria fält.                                                                                                    |
|                 | Genom knappen Avancerat kan du även söka fram<br>anläggningsobjekt utifrån fältet Benämning. Fälten fylls i<br>med önskad text, kombinera med stjärna (*) före och/eller<br>efter texten. Fälten kan också kombineras med varandra. Obs<br>att den lista som visas över träffarna inte innehåller någon<br>kolumn för fälten Benämning eller Ort. Dessa fält visas bara<br>när du går vidare in på ett objekt (dubbelklicka på önskat<br>objekt).<br><b>Enter</b> |

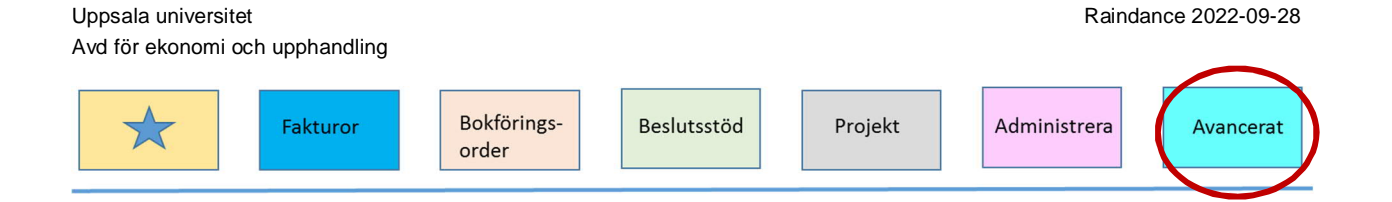

Dina definitiva anläggningar listas här. Listan är sorteringsbar.

Dubbelklicka på det objekt du vill titta på alt. ange id och löpnummer följt av entertryckning.

| . anläggning; Visa    | Aktiv         | tet Visa   | Tab-visa | Tab-register  | Delsystem | ✓ X < >         | 🖶 I       | Ν 💿 🖗 Σ   |           |            |
|-----------------------|---------------|------------|----------|---------------|-----------|-----------------|-----------|-----------|-----------|------------|
|                       |               |            |          |               |           |                 |           |           |           |            |
| Def. anläggning; Visa |               |            |          |               |           |                 |           |           |           |            |
| Anläggning            |               |            |          |               |           |                 |           |           |           |            |
| Definitiv             | 80489         |            | - 0      |               |           |                 |           | Status    | DEFINITIV |            |
| Benämning             | IMCH ACAI Lap | top        |          |               |           |                 |           |           | Тур       | DA03       |
| Diverse               |               |            |          |               |           | Datum           |           |           |           |            |
| ORG                   | 40            | 4          |          |               |           | Anskaffning     |           |           |           | 2018-10-0  |
| Anskaffn.värde        | 22            | 100,00     |          |               |           | Internränteber  | start     |           |           |            |
| Antal                 | 1             |            | Ek.      | livslängd     | 0         | Planmässig av   | skr start |           |           |            |
| Leverantör            | At            | ea Sverige | AB       |               |           | Planmässig av   | skr slut  |           |           | 2021-09-29 |
| Preliminär            |               | 1801       | 01 10    | 107909        | - 10      |                 |           |           |           |            |
| Fria fält             |               |            | Av       | skrivningstyp |           | Indextyp/-värde | 2         |           |           |            |
| BBO IEKT              | 464507111     |            | DI       | nmäeeia       | D03       | Försäkring      |           | 22 100 00 |           |            |

Nu visas informationen om det definitiva anläggningsobjektet. Du ser även det preliminära objektnr som är lika med verifikationsnr i leverantörsfakturans slutkontering eller verifikationsnummer för omföringen som tillhör anläggningen. Löpnr (siffran efter strecket) visar vilken rad i verifikationen som anläggningen är bokförd på.

Vill du se mer om <u>avskrivningar</u> till visad anläggning klickar du på knappen <u>Övriga data</u>. Här visas när senaste avskrivning är gjord, vilket belopp, hur mycket som är avskrivet i år, totalt och vilket restvärde anläggningen har.

Klickar du på knappen Historik visas en lista över de <u>verifikationer</u> som hör till anläggningen. Om du dubbelklickar på en verifikation visas mer information om den. T.ex. ser du vem som skapat den och när.

Vill du gå vidare och se verifikationen kan du klicka på knappen Visa verifikation

Klickar du på knappen Visa faktura kommer du till fakturavisning

Under knappen Anteckning kan du skriva in längre <u>meddelanden</u> om objektet som inte ryms under Ort. Dessa anteckningar kan du sedan välja att skriva ut under DOU.

Genom knappen Visa verifikation kan du se de verifikationer som är kopplade till anläggningsobjektet. Denna funktion finns för anläggningsobjekt skapade från och med 20180101. Vill du se tidigare anläggningstillgångar måste du gå till gamla Raindance och där välja företag 600 för perioden från 070223, vill du se verifikationer för perioden 070223-081231 måste du byta till företag 500.

Dubbelklicka på önskad verifikation för att se hela verifikationen. Om verifikationen hör till en faktura visas nu knappen Visa faktura på knapplisten. Klickar du på den kommer du vidare till fakturavisning.

Finns inga verifikationer kopplade erbjuds du att koppla. Läs mer under avsnittet Visa och koppla verifikat till ett anläggningsobjekt.

Om anläggningen hör ihop med andra, d.v.s. det finns flera anläggningar med samma Idnr fast olika löpnr, kan de summeras genom att du klickar på knappen Visa totaler för anläggningsid.

# Visa och koppla verifikat till ett anläggningsobjekt

Du kan koppla ett verifikat manuellt till anläggningsobjektet. T.ex. om du omför från ett kostnadskonto då investeringen tidigare varit bokförd som kostnad eller om det avser ett leasingavtal.

Koppling av verifikationer kan göras både till preliminära och definitiva objekt. Det kan göras i samband med skapandet av objektet eller i efterhand. Det går även att koppla flera verifikationer till samma anläggningsobjekt.

Ta bort kopplade verifikationer kan endast göras i kommando DOR.

#### Visa kopplad verifikation

Om anläggningsobjektet skapas från leverantörsfakturans slutkontering eller från en omföring och radtypen "Anlägg" kopplas automatiskt verifikationen till anläggningen. Denna verifikation och ev andra kopplade verifikationer kan du sedan se under knappen Visa verifikation. När du klickar på knappen visas en lista över kopplade verifikationer. Dubbelklicka på den du vill se och hela verifikationen visas. Om verifikationen är en slutkontering till en leverantörsfaktura visas nu knappen visa faktura på knapplisten. Klickar du på den kommer du vidare till fakturavisning.

Vill du se tidigare anläggningstillgångar måste du gå till gamla Raindance och där välja företag 600 för perioden från 070223, vill du se verifikationer för perioden 070223-081231 måste du byta till företag 500.

#### Ny koppling av verifikation

Ja

Efter att du skapat ditt anläggningsobjekt och det har status definitiv, klickar du på knappen Visa verifikation.

Finns inga verifikationer kopplade får du frågan om du vill koppla en verifikation till anläggningen?

| Bokföringsår | Ange bokföringsår för verifikatet                               |
|--------------|-----------------------------------------------------------------|
| Vernr        | Ange det verifikationsnummer som ska kopplas till anläggningen. |
| Rad          | Ange ev. radnr där investeringen återfinns i verifikatet.       |

Uppsala universitet Raindance 2022-09-28 Avd för ekonomi och upphandling Fakturor Bokföringsorder Beslutsstöd Projekt Administrera

Enter

Du får nu frågan om du vill koppla angiven verifikation till anläggning?

Svarar du ja kommer nu tillbaka till anläggningen.

#### Koppla flera verifikat till samman anläggningsobjekt

Om det redan finns verifikationer kopplade till anläggningen får du, när du klickar på knappen <u>Visa verifikation</u>, fram en lista med de verifikationer som är kopplade till anläggningen. Vill du koppla fler verifikationer till objektet klickar du på knappen <u>Ny</u> <u>verkopp</u>. Du får då frågan om du vill koppla verifikation till anläggningen, se ovan.

#### Ta bort koppling

Det finns även möjlighet att ta bort kopplade verifikationer genom att istället klicka på knappen Stryk objekt efter att du markerat en verifikation under knappen Visa verif.

# Bifoga dokument till ett anläggningsobjekt

Du kan genom knappen bilagor bifoga dokument/filer till ett definitivt anläggningsobjekt.

Från kommando registrering kan du i anläggningsobjektet öppna funktionen genom att klicka på knappen Bilagor. Systemet öppnar nu en ny sida och här kan du lägga till eller ta bort redan bifogade filer.

Vill du öppna ett bifogat dokument genom att använda samma knapp, bifoga dokument, men sedan dubbelklicka på dokumentet som då kommer att öppna sig i ett nytt fönster.

# Uppdelning, omflyttning (sammanslagning) av definitiva anläggningsobjekt

Med den här funktionen kan du både göra omflyttning och utfördelning av anläggningar. Omflyttning innebär att du flyttar en del av anskaffningsvärdet och motsvarande del av ackumulerade avskrivningar till en befintlig, definitiv anläggning. Utfördelning innebär att du flyttar en del av anskaffningsvärdet och motsvarande del av ackumulerade avskrivningar till en ny, definitiv anläggning. Även ett objekt som är överfört till det definitiva registret är möjligt att dela eller att lägga ihop. Det är också denna funktion du ska använda för sammanslagning, dvs att flyttar en eller flera delar till ett annat anläggningsobjekt.

Uppdelning/sammanslagning av definitiva objekt kan göras på två sätt. Antingen flyttas objektet till ett befintligt definitivt objekt (omflyttning) eller så får det avstyckade objektet ett helt nytt definitivt objektnummer (utfördelning). I båda fallen flyttas anskaffningsvärde och ackumulerade avskrivningar till det nya objektet. Eventuella avskrivningskostnader för året, konto 691xx måste omföras manuellt.

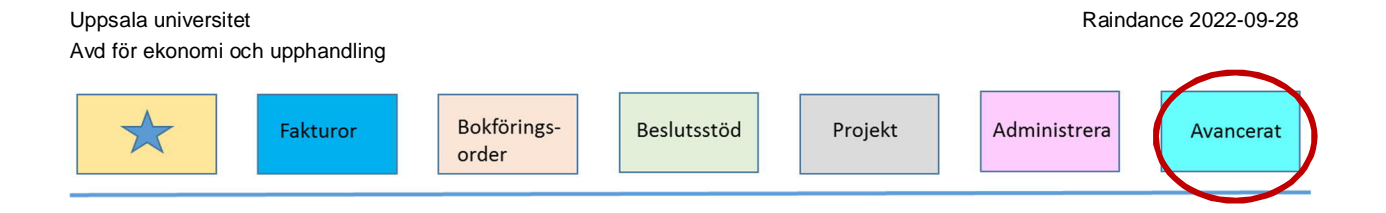

Observera att om anläggningsobjektet har ett anskaffningsdatum före innevarande år måste AEUs systemgrupp kontaktas så att anskaffningsperioden kan öppnas. Avancerat  $\rightarrow$  Anläggning  $\rightarrow$  Definitiva  $\rightarrow$  Uppdelning

| Ekonomistvrning - L                      | .everantörsreskontra | <ul> <li>Kundreskontra - Res</li> </ul> | kontra, Övrigt - Beslutsstud                                                                                                    |                                        | <ul> <li>Administrera -</li> </ul> |   |
|------------------------------------------|----------------------|-----------------------------------------|----------------------------------------------------------------------------------------------------|----------------------------------------|------------------------------------|---|
|                                          |                      |                                         | in and i straight straight str | · · ·································· |                                    |   |
| f. anläggning; Dela u                    | Aktivitet Vis        | a Tab-visa Tab-registe                  | er Delsystem                                                                                                    | drolimmara •                           |                                    |   |
|                                          |                      |                                         |                                                                                                    | Definitiva •                           | Registrering                       |   |
| 1. 1. 1. 1. 1. 1. 1. 1. 1. 1. 1. 1. 1. 1 | 1990-04-             |                                         |                                                                                                    | Beräkningar                            | Visning                            |   |
| Urval definitiva anlaggnin               | igar                 |                                         |                                                                                                    | Rapporter                              | Utskrift                           |   |
|                                          |                      |                                         |                                                                                                    | Registervård >                         | Korrigering                        |   |
| Urval                                    | Löppr                |                                         |                                                                                                    |                                        | - inasshanten. 1                   | - |
| 10                                       | /p                   |                                         | ·                                                                                                    | St                                     | Uppdelning                         |   |
| Anläggningsty                            |                      |                                         |                                                                                                    |                                        |                                    |   |
| Anläggningsty<br>ORG                     |                      |                                         | ·                                                                                                    |                                        | Anteckningar/Plagor                |   |

Sök i listan och plocka fram det anläggningsobjekt som du vill dela. **Enter** 

Ange verifikationsdatum Ange verifikationsdatum för utfördelning/omflyttning

| f. anläggning; D      | ela upp Akti        | vitet Visa   | a Tab-visa      | Tab-register | Delsystem  | ✓ 🗙                     | IV ©              |           |            |
|-----------------------|---------------------|--------------|-----------------|--------------|------------|-------------------------|-------------------|-----------|------------|
|                       |                     |              |                 |              |            |                         |                   |           |            |
| Dela upp Def. anläggn | ing                 |              |                 |              |            |                         |                   |           |            |
| Anläggning            |                     |              |                 |              |            |                         |                   |           |            |
| Definitiv             | 80490               |              | - 0             |              |            |                         | Status            | DEFINITIV |            |
| Benämning             | test av ny anl      | äggning      |                 |              |            |                         |                   | Тур       | MV10       |
| Diverse               |                     |              |                 |              |            |                         | Datum             |           |            |
| ORG                   | 113                 |              | Ansk.vä         | rde          | 734 542,22 |                         | Anskaffning       |           | 2018-11-0  |
| Antal                 | 1                   |              | Ek. livslä      | ing          | 10         |                         | Intränteber.start |           |            |
| Leverantör            |                     |              |                 |              |            |                         | Plm avs start     |           |            |
| Preliminär            | 19(                 | 0101         |                 | - 0          |            |                         | PIm avs slut      |           | 2028-10-30 |
| Planmässig avskrivn   | ing: belopp         |              |                 |              | F          | Planmässig avskrivning: | : övrigt          |           |            |
| Senaste               | (                   | ),00         |                 |              |            | Senaste avskrivnings    | datum             |           |            |
| Bokföringsåret        | (                   | 0,00         |                 |              |            | Avskrivningsgrund       |                   |           |            |
| Totalt                | (                   | ),00         |                 |              |            |                         |                   |           |            |
| Restvärde             | -                   | 734 542,22   |                 |              |            |                         |                   |           |            |
|                       |                     |              |                 |              |            |                         |                   |           |            |
| Uppgifter om omflytt  | tning/utfördelning  |              |                 |              |            |                         |                   |           |            |
| Ange verifikationsda  | tum                 |              |                 | 90201        |            |                         |                   |           |            |
| Datumet används i k   | ontering av de utfö | rdelningar/o | omflyttningar s | om skapas.   |            |                         |                   |           |            |

Enter

| Avd för ekonomi och upphandling                                                                                                    | Uppsala universitet                                                              | t                                  |                                            |                              |                                                                   |                         |                                                                            | F                                | Raindance           | 2022-09-28 |
|----------------------------------------------------------------------------------------------------|----------------------------------------------------------------------------------|------------------------------------|--------------------------------------------|------------------------------|-------------------------------------------------------------------|-------------------------|----------------------------------------------------------------------------|----------------------------------|---------------------|------------|
| Administrera       Bokhörings-<br>order       Beslutsstöd       Projekt       Administrera       Administrera         Zef. anläggning; Dela upp       Advitet Visa Tab-register Delayster       Image: Control of the state of the state of the                                                                    | Avd för ekonomi oc                                                               | h upphandling                      |                                            |                              |                                                                   |                         |                                                                            |                                  |                     |            |
| 2ef. anläggning; Dela upp       Attivitet Visa Tab-veja Tab-register Detsystem       Image: Control of the second second | $\star$                                                                          | Fakturor                           | Bokförings-<br>order                       | E                            | Beslutsstöd                                                       |                         | Projekt                                                                    | Administre                       | era                 | Avancerat  |
| Petrusy Def anläggning         Anläggning         Status       DEFINITIV         Benämning       test av ny anläggning       Typ       MV10         Diverse       Datum       2018-11-01       Typ       MV10         Diverse       Datum       2018-11-01       Typ       MV10         Diverse       Datum       2018-11-01       Intrainteber start       2018-11-01         Leverantic       1       Ek livsläng       10       Intrainteber start       Pfin avs start         Pretirmär       190101       - 0       Pfannässig avskrivning: belopp       2028-10-30         Senaste       0,00       Senaste avskrivningsdatum       2028-10-30         Pfannässig avskrivning: belopp       Open start       2028-10-30         Senaste       0,00       Senaste avskrivningsdatum       2028-10-30         Bokföringsået       0,00       Avskrivningsdatum       2028-10-30         Mottagande anläggning       Uppdiffer an enflytning/utfördelning       Uppdiffer an enflytning/utfördelning       Uppdiffer an enflytning/utfördelning         Mottagande anläggningsid       80490       Image avskrivningsdatum       Avskrivningsdatum       Avskrivning somate avskrivningsdatum         Anläggningsid <td< td=""><td>Def. anläggning; Dela up</td><td>p Aktivitet Visa 1</td><td>Tab-visa Tab-register De</td><td>elsystem</td><td><b>√ X</b></td><td>¢</td><td></td><td></td><td></td><td>Ŭ</td></td<>                                                                                                    | Def. anläggning; Dela up                                                         | p Aktivitet Visa 1                 | Tab-visa Tab-register De                   | elsystem                     | <b>√ X</b>                                                        | ¢                       |                                                                            |                                  |                     | Ŭ          |
| Antäggning       0       Status       DEFINITV         Benärming       test av ny antäggning       Typ       MV10         Diverse       0R6       113       Ansk-värde       734 542,22       Anskaffning       2018-11-01         Diverse       0R6       113       Ansk-värde       734 542,22       Anskaffning       2018-11-01         Diverse       0R6       113       Ansk-värde       734 542,22       Anskaffning       2018-11-01         Diverse       0R6       113       Ansk-värde       734 542,22       Anskaffning       2018-11-01         Leverando       Promissig avskrivning: borigt       Senaste       Senaste avskrivning: borigt       Senaste avskrivning: borigt         Senaste       0,00       Bestoringsdet       0,00       Avskrivningsgrund       Vinderlag         Mottagande antäggning       0,00       Avskrivningsgrund       Vinderlag       Vinderlag         Mottaganide antäggningsid       80490       Imagene skat       Fyll i det anläggningsid och löpnummer som du vill att den nya delen ska få. Eller klicka på knappen Aut nummerserie för automatiskt nummer efter att du angett belopp.         Balcone       Evull i hur stor del som ska fluttas/fördelas. Du kap välia att                                                                                                    | Dela upp Def. anläggning                                                         |                                    |                                            |                              |                                                                   |                         |                                                                            |                                  |                     |            |
| Diverse       Datum         ORG       113       Ansk värde       734 542,22       Anskaffning       2018-11-01         Antal       1       Ek livslång       10       Intränteber start       Plin var start         Preimnäs       190101       - 0       Planmässig avskrivning: övrigt       2028-10-30         Senaste       0,00       Senaste avskrivning: övrigt       Senaste avskrivning: övrigt       2028-10-30         Senaste       0,00       Avskrivning: övrigt       Senaste avskrivning: övrigt       Senaste avskrivning: övrigt         Senaste       0,00       Avskrivning: övrigt       Senaste avskrivning: övrigt       Senaste avskrivning: övrigt         Senaste       0,00       Avskrivning: övrigt       Senaste avskrivning: övrigt       Senaste avskrivning: övrigt         Senaste       0,00       Avskrivning: övrigt       Senaste avskrivning: övrigt       Senaste avskrivning: övrigt         Motsganderlag       0,00       Avskrivning: övrigt       Senaste avskrivning: övrigt       Senaste avskrivning: övrigt         Motsganderlag       0,00       Avskrivning: övrigt       Senaste avskrivning: övrigt       Senaste avskrivning: övrigt         Antal       0,00       Procent       Procent       Procent       Fordelningsunderlag       Imate: Senaste avskrivning: övrigt                                                                                                    | Anläggning<br>Definitiv 80<br>Benämning tes                                      | 1490 - 0<br>st av ny anläggning    | 1                                          |                              |                                                                   |                         | Status                                                                     | <b>DEFINITIV</b><br>Typ          | MV10                |            |
| Planmässig avskitvning: övrigt       Senaste       0,00         Bokföringsåete       0,00       Avskrivningsgrund         Anläggningsid       80490       1       Ø Bokpression         Anläggningsid       80490       1       Ø Bokpression         Anläggningsid       80490       1       Ø Bokpression         Anläggningsid       80490       1       Ø Bokpression         Anläggningsid       Bokpression       Karal       Procent         Fördelningsunderlag       I I I I I I I I I I I I I I I I I I I                                                                                                    | Diverse<br>ORG<br>Antal<br>Leverantör<br>Proliminär                              | 113                                | Ansk.värde<br>Ek. livsläng                 | 734 542,22<br>10             | 2                                                                 |                         | Datum<br>Anskaffning<br>Intränteber.start<br>PIm avs start<br>PIm avs slut |                                  | 2018-11-01          |            |
| Plannässig avskrivning: belopp       Plannässig avskrivning: övrigt         Senaste       0,00         Boktöringsåret       0,00         Restvärde       734 542,22         Uppgifter om omflyttning/utfördelning       Underlag         Mottagande anläggning       Underlag         Anläggningsid       80490         Fyll i det anläggningsid och löpnummer som du vill att den nya delen ska få. Eller klicka på knappen Aut nummerserie för automatiskt nummer efter att du angett belopp.         Belopp       Auta ongett belopp         Brite stor del som ska fluttas/fördelas. Du kon välig att                                                                                                    | Freiminai                                                                        | 190101                             | - 0                                        |                              |                                                                   |                         | FIII avs slut                                                              |                                  | 2028-10-30          |            |
| Uppgifter om omflyttning/utfördelning         Mottagande anläggning         Anläggningsid         B0490         Image: State of the state of the state of th                                                                                      | Planmässig avskrivning: bele<br>Senaste<br>Bokföringsåret<br>Totalt<br>Restvärde | 0,00<br>0,00<br>0,00<br>734 542,22 |                                            |                              | Planmässig avskrivnin<br>Senaste avskrivning<br>Avskrivningsgrund | ng: övrigt<br>gsdatum   |                                                                            |                                  |                     |            |
| Anläggningsid<br>Mataggningsid<br>Fyll i det anläggningsid och löpnummer som du vill att den nya delen ska få. Eller klicka på knappen Aut nummerserie för automatiskt nummer efter att du angett belopp.<br>Belopp<br>Fyll i bur stor del som ska flyttas/fördelas. Du kan välja att                                                                                                    | Uppgifter om omflyttning/ut                                                      | fördelning                         |                                            |                              |                                                                   |                         |                                                                            |                                  |                     |            |
| AnläggningsidFyll i det anläggningsid och löpnummer som du vill att den<br>nya delen ska få. Eller klicka på knappen Aut nummerserie för<br>automatiskt nummer efter att du angett belopp.BeloppFyll i bur stor del som ska flyttas/fördelas. Du kan välis att                                                                                                    | Mottagande anläggning<br>Anläggningsid                                           | 80490                              | - 1                                        |                              | Underlag<br>Belopp<br>Antal<br>Procent<br>Fördelningsunderlag     |                         | 50000                                                                      | ×                                |                     |            |
| Balonn Eull i hur stor dal som ska flyttas/fördalas. Du kan välig att                                                                                                    | Anläggningsic                                                                    | 1                                  | Fyll i det ar<br>nya delen s<br>automatisk | nläggn<br>ka få. 1<br>t numn | ingsid och<br>Eller klick<br>ner efter a                          | i löp<br>ta på<br>tt du | nummer so<br>knappen A<br>angett belo                                      | m du vill a<br>ut nummer<br>opp. | att den<br>serie fö | ör         |
| dela upp utifrån belopp, antal eller procent.                                                                                                    | Belopp                                                                           |                                    | Fyll i hur si<br>dela upp ut               | tor del<br>ifrån b           | som ska f<br>elopp, ant                                           | lytta<br>al el          | s/fördelas.<br>ler procent.                                                | Du kan và                        | ilja att            |            |

Enter/Aut.nummerserie.

Du får nu upp en bild över den utfördelade delen. Här finns möjlighet att ändra antal. Du kan efter genomförd utfördelning byta kontering i kommando DOR.

| . annaggining, bei |                       |                 |            |                 |                   |           |            |
|--------------------|-----------------------|-----------------|------------|-----------------|-------------------|-----------|------------|
| Anläggning         |                       |                 |            |                 |                   |           |            |
| Definitiv          | 80490                 | - 1             |            |                 | Status            | DEFINITIV |            |
| Benämning          | test av ny anläggning |                 |            |                 |                   | Тур       | MV10       |
| Diverse            |                       |                 |            |                 | Datum             |           |            |
| DRG                | 113                   | Ansk.värde      | 550 000,00 |                 | Anskaffning       |           | 2018-11-01 |
| Antal              | 1                     | Ek. livslängd   | 10         |                 | Intränteber.start |           |            |
| Leverantör         |                       |                 |            |                 | Plm avs start     |           |            |
| Preliminär         | 190101                | - 0             |            |                 | Plm avs slut      |           | 2028-10-30 |
| -ria fält          |                       | Avskrivningstyp |            | Indextyp/ värde |                   |           |            |
| PROJEKT            | 113126115             | Planmässig      | M10        | Försäkring      |                   |           |            |
| /SH                | 110                   | Kalkylmässig    |            | Återansk        |                   |           |            |
| AKTIV              |                       | Skattemässig    |            | Kim åansk       |                   |           |            |
| MOTP               | 615999                |                 |            |                 |                   |           |            |
| FINANS             | 100000                | Fria texter     |            |                 |                   |           |            |
| SAMANL             |                       |                 |            |                 |                   |           |            |
| ANDSKOD            | GB                    |                 |            |                 |                   |           |            |
|                    |                       |                 |            |                 |                   |           |            |
| ÅNEFINANS          | J                     |                 |            |                 |                   |           |            |

| Fakturor                   | Bokförings-<br>order<br>Enter | Beslutsstöd | Projekt    | Administrera | vancerat |
|----------------------------|-------------------------------|-------------|------------|--------------|----------|
| Def. anläggning; Dela upp  |                               |             |            |              |          |
|                            |                               |             |            |              |          |
| Fortsätt                   |                               |             |            |              |          |
| Bearbeta fler anläggningar | Kvar att fördela              |             | 684 542,22 |              |          |
| 🔿 Rad för anläggning       | Ändra radnr                   |             |            |              |          |
| 🔿 Överför till EK          | Verifikationsdatum            |             | 190201     | 190201       |          |
|                            |                               |             |            |              |          |

När följande bild visas kan du välja att fördela flera anläggningar från samma anläggningsobjekt. När du klar markerar du Överför till EK

Enter

Du får nu ett meddelande om att överföringen är genomförd.

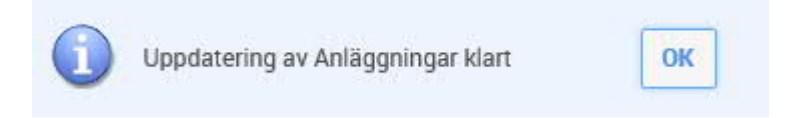